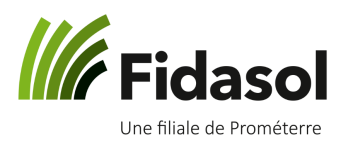

Ce document est un aide-mémoire à utiliser suite à un cours sur le logiciel. A tout moment, vous pouvez également vous référer aux tutoriels vidéos officiels, publiés à la page suivante : <u>www.agrotwin.ch</u> (onglet « A-TWIN.Cash 2.0 »).

### Table des matières

| 1. | Orga | anisation générale du programme                              | 2 |
|----|------|--------------------------------------------------------------|---|
| 2. | « Bc | ooking » : saisie des factures                               | 3 |
| 2  | .1   | Organisation générale                                        | 3 |
| 2  | .2   | Ouvrir un nouveau compte financier                           | 3 |
| 2  | .3   | Saisir une écriture                                          | 5 |
| 2  | .4   | Corriger une écriture                                        | 6 |
| 2  | .5   | Changer une écriture d'un compte financier à un autre        | 6 |
| 2  | .6   | Utiliser des modèles d'écriture                              | 9 |
| 2  | .7   | Activer ou désactiver un compte 1                            | 0 |
| 2  | .8   | Imprimer des informations depuis le Cash 2.0 1               | 1 |
| 3. | « Ba | nking » : effectuer les paiements et équilibrer les comptes1 | 3 |
| 3  | .1   | Saisir des paiements 1                                       | 3 |
| 3  | .2   | Voir la liste des paiements préparés 1                       | 5 |
| 3  | .3   | Envoyer les paiements 1                                      | 6 |
|    | 3.3. | 1 Envoyer les paiements avec le contrat (envoi automatique)1 | 6 |
|    | 3.3. | 2 Envoyer les paiements sans le contrat (envoi manuel)1      | 7 |
| 3  | .4   | Comptabiliser les paiements 2                                | 0 |
| 3  | .5   | Comptabiliser les écritures 2                                | 1 |
| 3  | .6   | Menu «Equilibrage des comptes » 2                            | 2 |
| 3  | .7   | Importer l'extrait de compte dans le programme 2             | 2 |
| 3  | .8   | Effectuer l'équilibrage des comptes 2                        | 3 |
| 4. | « Fa | rmdata » : Saisir vos inventaires                            | 7 |

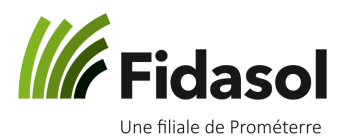

### 1. Organisation générale du programme

| Client   | Menu principal, auquel vous vous connectez automatiquement en ouvrant le programme.<br>C'est le menu où vous sélectionnez l'année où vous faites la saisie des écritures.                                                 |
|----------|----------------------------------------------------------------------------------------------------|
| Banking  | Menu permettant d'accéder à l'e-banking : préparation de paiements, envoi des paiements<br>à l'institut financier, comptabilisation des paiements dans le menu « booking », équilibrage<br>des comptes,                   |
| Booking  | Menu permettant de faire la saisie de toutes vos écritures et de comparer votre comptabilité avec l'extrait de compte envoyés par votre institut financier.                                                               |
| Farmdata | Menu permettant de saisir les inventaires des animaux, des stocks, des marchandises, des factures impayées au 31.12 (débiteurs et créanciers)                                                                             |
| Landi    | Menu permettant d'importer les factures électroniques de la Landi et ainsi éviter d'avoir à saisir toutes les lignes de chaque facture. Dans ce cas, vous ne saisissez à la main que le paiement des factures mensuelles. |

<sup>©</sup> Fidasol SA. Ce document est valable et maitrisé s'il se trouve dans le système SharePoint de Fidasol.

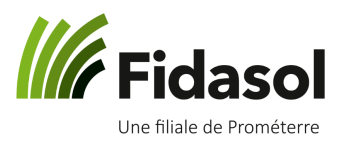

### 2. « Booking » : saisie des factures

#### 2.1 Organisation générale

| ~ | Со                 | mptes financiers                |                                                                   |
|---|--------------------|---------------------------------|-------------------------------------------------------------------|
|   |                    | 1000 Caisse                     |                                                                   |
|   |                    | 1030 Compte d'épargne           |                                                                   |
|   |                    | Nouveau                         | Ouvrir de nouveaux comptes financiers                             |
|   | Cor                | nptes                           | Activer/désactiver des comptes comptables                         |
|   | Cor                | mptes analytiques               | Activer/désactiver des comptes analytiques (facultatif)           |
|   | TVA                | 4                               | Activer/désactiver des codes TVA (facultatif)                     |
|   | Modèles d'écriture |                                 | Créer/modifier des modèles d'écritures                            |
| ~ | Imp                | primer                          |                                                                   |
|   | ~                  | Données de base                 |                                                                   |
|   |                    | Comptes                         | Imprimer la liste des comptes de votre plan comptable             |
|   |                    | Comptes analytiques             | Imprimer la liste des comptes de votre plan analytique (fac.)     |
|   |                    | TVA                             | Imprimer la liste des codes TVA de votre mandat (fac.)            |
|   |                    | Modèles d'écriture              | Imprimer la liste des modèles d'écritures                         |
|   | ~                  | Mises en valeur                 |                                                                   |
|   |                    | Journal des comptes financiers  | Imprimer la liste des écritures par compte financier              |
|   |                    | Journal avec Solde              | Imprimer la liste des écritures par compte fin, avec les soldes   |
|   |                    | Extrait des comptes             | Imprimer la liste des écritures par compte de charges et produits |
|   |                    | Extrait des comptes analytiques | Imprimer la liste des écritures par compte analytique (fac.)      |
|   |                    | Journal TVA                     | Imprimer le journal TVA (fac.)                                    |

#### 2.2 Ouvrir un nouveau compte financier

Si vous souhaitez effectuer de la saisie dans un compte qui n'apparaît pas encore sous « Comptes financiers », cliquer sur « Nouveau » :

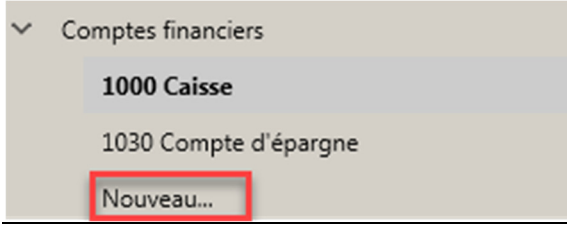

© Fidasol SA. Ce document est valable et maitrisé s'il se trouve dans le système SharePoint de Fidasol.

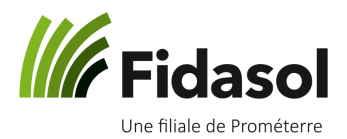

Mettez ensuite une coche à côté du compte dont vous avez besoin et cliquez sur « Reprise » :

| AGRO-TWIN SA - Cash 2 | 2.0 Booking - [Nouveau]                |        |                               |
|-----------------------|----------------------------------------|--------|-------------------------------|
| ~ ዋ                   | Reprise                                |        |                               |
| 4.0000                | <ul> <li>Comptes financiers</li> </ul> | Compte | Libellé                       |
| AV                    | 1000 Caisse                            | 1010   | Chèques postaux               |
|                       | 1030 Compte d'épargne                  | 1020   | Compte courant                |
| Client                | Nouveau                                | 1028   | Compte courant Landi          |
| NT                    | Comptes                                | 1090   | Compte de virement            |
|                       | Comptes analytiques                    | 1091   | Compte de salaires en attente |

Saisir le solde du compte au 1<sup>er</sup> janvier de l'année sélectionnée (2018 dans cet exemple) et cliquer sur « OK » :

| Solde du compte - 1020 - Compte courant                                                |  |  |  |  |  |  |  |  |  |  |  |
|----------------------------------------------------------------------------------------|--|--|--|--|--|--|--|--|--|--|--|
| ction                                                                                  |  |  |  |  |  |  |  |  |  |  |  |
| Veuillez saisir le solde du compte 1020 - Compte courant en date du lundi, 01. janvier |  |  |  |  |  |  |  |  |  |  |  |
| 2018                                                                                   |  |  |  |  |  |  |  |  |  |  |  |
| 0.00                                                                                   |  |  |  |  |  |  |  |  |  |  |  |
|                                                                                        |  |  |  |  |  |  |  |  |  |  |  |
| OK Annuler                                                                             |  |  |  |  |  |  |  |  |  |  |  |
|                                                                                        |  |  |  |  |  |  |  |  |  |  |  |

Le compte s'ouvrira alors directement.

0

ASTUCE : Le solde initial peut être corrigé par la suite si nécessaire : en cliquant sur l'écriture de solde initial, l'écriture est éditée et peut être modifiée :

| Comptes financiers                  | Data de pièce      |               |                 | 01.01.20   | n19 💾       | - Ecriture      | da colda |          |  |
|-------------------------------------|--------------------|---------------|-----------------|------------|-------------|-----------------|----------|----------|--|
| 1000 Caisse                         | Date de piece      |               |                 | 01.01.20   |             | Criture         | ue solde |          |  |
| 1010 Chèques postaux                | Numéro de pièce    | Saisir un     | numéro de pièce |            |             |                 |          |          |  |
| 1020 Compte courant                 | Libellé            | Solde init    | tial            |            | 0           | Nouvea          | u modèle |          |  |
| 1030 Compte d'épargne               | Contre-partie      |               |                 |            |             |                 |          |          |  |
| Nouveau                             | Recettes           | 530.00        |                 |            |             | Caisse          |          |          |  |
| Comptes                             |                    |               |                 |            |             |                 | ompte    | e 420.00 |  |
| Comptes analytiques                 | Dépenses           | 0.00          |                 |            |             | Solde du j      | our      | 530.00   |  |
| TVA                                 | Compte analytique  |               |                 |            | ~           |                 |          |          |  |
| Modèles d'écriture                  | TVA                |               |                 |            | ~           |                 |          |          |  |
| Imprimer                            | Montant TVA        | 0.00          |                 |            |             |                 |          |          |  |
| > Données de base                   |                    |               |                 |            |             |                 |          |          |  |
| <ul> <li>Mises en valeur</li> </ul> | Date de pièce Pièc | e Libellé     | Contre-partie   | Recettos I | Dépenses Co | mpte analytique | TVA Code | e TVA    |  |
| Journal des comptes financiers      | (1) 01.01.2018     | Solde initial |                 | 530.00     | 0.00        |                 |          |          |  |
| Journal avec Solde                  | 07.01.2018 1       | semences      | 4010            | 0.00       | 100.00      | 0100            |          |          |  |
|                                     |                    |               |                 |            |             |                 |          |          |  |

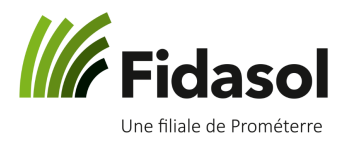

Après correction du solde, cliquer sur le bouton « Enregistrer » en haut à gauche de l'écran. Le solde initial sera alors corrigé.

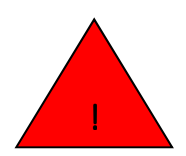

ATTENTION : si le solde du compte que vous venez d'ouvrir est à 0.- CHF et que vous n'enregistrez pas d'écriture dans ce compte avant de fermer le programme, ce compte n'apparaîtra pas à votre prochaine connexion. Il faudra répéter la procédure pour pouvoir ensuite y saisir des écritures.

#### 2.3 Saisir une écriture

1) Pour saisir une écriture, commencer par sélectionner le compte dans lequel vous souhaitez effectuer la saisie. Les comptes disponibles sont indiqués sous « Comptes financiers » (voir encadré violet ci-dessous).

2) Entrer ensuite les informations de saisie dans les champs de saisie (voir encadré vert ci-dessous) :

- La **date** (champ obligatoire)
- Le **numéro de pièce** (champ facultatif, où la numérotation peut être automatique si vous le souhaitez)
- Le **libellé** (champ obligatoire, saisir au moins le nom du fournisseur, le type de charge et l'année concernée, par exemple : impôts 2<sup>ème</sup> tranche 20xx)
- La **contrepartie**, c'est-à-dire le compte comptable de charge ou de produit (champ obligatoire) :
  - Si vous connaissez le numéro, vous pouvez le taper directement
  - Vous pouvez chercher le compte en tapant le début d'un mot ou un mot entier; le programme vous montrera alors tous les comptes dont le nom de compte contient ces caractères.

Par exemple : si vous tapez « natel », vous verrez tous les comptes dont le nom contient le mot « natel » ; si le compte s'appelle « Frais de téléphone », ce compte n'apparaîtra pas à votre recherche du mot « natel ».

- Vous pouvez chercher le compte dans le menu déroulant, en cliquant dans le champ contrepartie, puis en cliquant sur les titres des comptes proposés
- Le **montant** payé (champ **Dépenses**) ou reçu (champ **Recettes**) (champ obligatoire)

Si les comptes analytiques et/ou la TVA sont applicables sur votre comptabilité, les champs « compte analytique », « TVA » et « montant TVA » seront automatiquement complétés. Vous pouvez toutefois les modifier, si nécessaire.

<sup>©</sup> Fidasol SA. Ce document est valable et maitrisé s'il se trouve dans le système SharePoint de Fidasol.

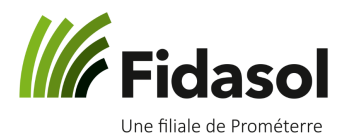

3) Terminer la saisie de l'écriture en cliquant sur enregistrer (voir encadré rouge) ou en utilisant un des deux raccourcis-clavier suivant : **CTRL+S** ou **CTRL+Enter**.

| Nouveau Enregistrer Supprimer Annuler                |                     |                                        |                                  |
|------------------------------------------------------|---------------------|----------------------------------------|----------------------------------|
| Comptes financiers                                   | Date de pièce       | 20.02.2018                             | Ecriture de solde                |
| 1030 Compte d'épargne                                | Numéro de pièce     | 3                                      |                                  |
| Nouveau                                              | Libellé             | Saisir un libellé                      | Q Nouveau modèle                 |
| Comptes                                              | Contre-partie       |                                        |                                  |
| Comptes analytiques<br>TVA                           | Recettes            | 0.00                                   | Caisse<br>Solde du compte 420.00 |
| Modèles d'écriture                                   | Dépenses            | 0.00                                   | Solde du jour 420.00             |
| ∽ Imprimer                                           | Compte analytique   |                                        | ~                                |
| > Données de base                                    | TVA                 |                                        | ~                                |
| ✓ Mises en valeur                                    | Montant TVA         | 0.00                                   |                                  |
| Journal des comptes financiers<br>Journal avec Solde | Date de pièce Pièce | ibellé Contre-partie Recettes Dépenses | Compte analytique TVA Code TVA   |
| Extrait des comptes                                  | (i) 01.01.2018      | Solde initial 530.00 0.00              |                                  |
| Extrait des comptes analytiques                      | 07.01.2018 1        | emences 4010 0.00 100.00               | 0100                             |
| Journal TVA                                          | 20.02.2018 2        | imbres 6510 0.00 10.00                 | 8800                             |

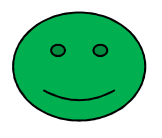

ASTUCE : en mettant une coche dans la case « Nouveau modèle », vous enregistrez l'écriture en cours. Elle peut par la suite être réutilisée pour d'autres factures (voir chapitre 2.6 Modèles d'écriture).

#### 2.4 Corriger une écriture

Si vous avez fait une erreur dans l'écriture, vous pouvez la corriger en cliquant simplement dessus. Les informations que vous aviez saisies seront à nouveau affichées dans les champs de saisie, dans le haut de la fenêtre. Après votre correction, n'oubliez pas d'enregistrer vos modifications.

#### 2.5 Changer une écriture d'un compte financier à un autre

Si par erreur vous avez saisi une écriture dans le mauvais compte financier (par exemple, vous avez saisi une écriture dans le compte « 1000 Caisse » alors qu'elle avait été payée par le compte bancaire, vous pouvez la transférer directement dans le compte. Voilà comment procéder :

<sup>©</sup> Fidasol SA. Ce document est valable et maitrisé s'il se trouve dans le système SharePoint de Fidasol.

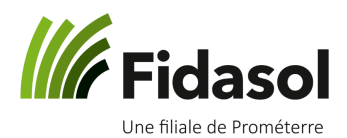

1) Sélectionner l'écriture à transférer, en cochant la case à gauche de la ligne (voir encadré rouge ci-dessous)

| Nouv                | veau Enregistrer Supprimer Annuler |                 |                |                                   |               |           |               |                       |  |  |  |  |
|---------------------|------------------------------------|-----------------|----------------|-----------------------------------|---------------|-----------|---------------|-----------------------|--|--|--|--|
| ~                   | Comptes financiers                 | Date de pièce   |                | 01.0                              | 03.2018       |           | Ecriture de s | olde                  |  |  |  |  |
|                     | 1000 Caisse                        | Norma da seño e |                | 2                                 |               |           |               |                       |  |  |  |  |
|                     | 1030 Compte d'épargne              | Numero de piec  | ce             | 3                                 |               |           |               |                       |  |  |  |  |
|                     | Nouveau                            | Libellé         |                | Ordre permanent assurance maladi  | e (           | <b>ວ.</b> | Nouveau mo    | dèle                  |  |  |  |  |
|                     | Comptes                            | Contre-partie   |                | 2854.0 Assurance maladie et       | t accident    |           |               |                       |  |  |  |  |
| Comptes analytiques |                                    | Recettes        |                | 0.00                              |               | Ca        | isse          |                       |  |  |  |  |
|                     | TVA                                | neeenes         |                | 000                               |               | So        | olde du comp  | te -8.00              |  |  |  |  |
|                     | Modèles d'écriture                 | Dépenses        |                | 428.00                            |               | So        | olde du jour  | -8.00                 |  |  |  |  |
| ~ :                 | Imprimer                           | TVA             |                |                                   | `             | 1         |               |                       |  |  |  |  |
| >                   | Données de base                    | Montant TVA     |                | 0.00                              |               |           |               |                       |  |  |  |  |
| ~                   | Mises en valeur                    | Date            | A Diàca        | Libolló                           | Contro portio | Posottos  | Dépanços      | Compto analitique DIA |  |  |  |  |
|                     | Journal des comptes financiers     | Date            | de pièce Pièce |                                   | contre-partie | Recettes  | Depenses      | compte analytique TVA |  |  |  |  |
|                     | Journal avec Solde                 | (i) 01.01       | 1.2018         | Solde initial                     |               | 530.00    | 0.00          |                       |  |  |  |  |
|                     | Extrait des comptes                | 07.01           | 1.2018 1       | semences                          | 4010          | 0.00      | 100.00        | 0100                  |  |  |  |  |
|                     | Extrait des comptes analytiques    | 20.02           | 2.2018 2       | timbres                           | 6510          | 0.00      | 10.00         | 8800                  |  |  |  |  |
|                     | Journal TVA                        | 01.03           | 3.2018 3       | Ordre permanent assurance maladie | 2854.0        | 0.00      | 428.00        |                       |  |  |  |  |

2) Cliquez sur l'écriture (bouton de gauche) et gardez la souris appuyée.

3) Dirigez votre souris vers le compte financier à utiliser. Dans l'exemple sur l'image ci-dessous, on transfère l'écriture n°3 du compte « 1000 Caisse » à « 1030 Compte Epargne » :

| Nou                 | louveau Enregistrer Supprimer Annuler                                                                   |                                                                                                    |                                            |                                   |                |                     |                  |                      |  |  |
|---------------------|----------------------------------------------------------------------------------------------------|----------------------------------------------------------------------------------------------------|--------------------------------------------|-----------------------------------|----------------|---------------------|------------------|----------------------|--|--|
| ~                   | Comptes financiers 1000 Caisse                                                                          | 01.03                                                                                                    | 01.03.2018                                 |                                   |                |                     |                  |                      |  |  |
|                     | 1030 Compte d'ép <b>Ecriture</b><br>Nouveau Ordre permanent ass                                         | épense                                                                                                    | 3<br>s: 428.00 permanent assurance maladie | Q.                                | Nouveau modèle |                     |                  |                      |  |  |
|                     | Comptes                                                                                                 | Contre-partie                                                                                                    |                                            | 2854.0 Assurance maladie et       | accident       |                     |                  |                      |  |  |
| Comptes analytiques |                                                                                                    | Recettes                                                                                                    |                                            | 0.00                              | Ca<br>So       | isse<br>Ide du comp | te -8.00         |                      |  |  |
|                     | Modèles d'écriture                                                                                      | Dépenses                                                                                                    |                                            | 428.00                            |                | So                  | lde du jour      | -8.00                |  |  |
| ~                   | Imprimer                                                                                                | TVA                                                                                                    |                                            |                                   | `              | -                   |                  |                      |  |  |
|                     | > Données de base                                                                                       | Montant TVA                                                                                                    |                                            | 0.00                              |                |                     |                  |                      |  |  |
|                     | <ul> <li>Mises en valeur</li> <li>Journal des comptes financiers</li> <li>Journal avec Solde</li> </ul> | Date de pièce         Piè           Image: Image: | èce L                                      | libellé<br>Solde initial          | Contre-partie  | Recettes            | Dépenses<br>0.00 | Compte analytique TV |  |  |
|                     | Extrait des comptes                                                                                     | 07.01.2018                                                                                                    | 1 s                                        | semences                          | 4010           | 0.00                | 100.00           | 0100                 |  |  |
|                     | Extrait des comptes analytiques                                                                         | 20.02.2018                                                                                                    | 2 t                                        | timbres                           | 6510           | 0.00                | 10.00            | 8800                 |  |  |
|                     | Journal TVA                                                                                             | ✓ ⊘ 01.03.2018                                                                                                    | 3 (                                        | Ordre permanent assurance maladie | 2854.0         | 0.00                | 428.00           |                      |  |  |
|                     |                                                                                                    |                                                                                                    |                                            |                                   |                |                     |                  |                      |  |  |

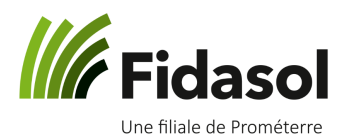

4) Lâchez alors le clic de la souris. Vous verrez que l'écriture aura disparu du compte où vous vous trouviez :

| Nouveau Enregistrer Supprimer Annuler |                     |               |               |          |          |             |                |        |            |   |
|---------------------------------------|---------------------|---------------|---------------|----------|----------|-------------|----------------|--------|------------|---|
| ✓ Comptes financiers                  | Date de pièce       |               |               | 21.09    | 2018     |             | criture de sol | de     |            |   |
| 1000 Caisse                           | bute de piece       |               |               | 2010     |          |             |                |        |            |   |
| 1030 Compte d'épargne                 | Numéro de pièce     | 3             |               |          |          |             |                |        |            |   |
| Nouveau                               | Libellé             | Saisir un     | libellé       |          |          | Q.          | Nouveau mode   | èle    |            |   |
| Comptes                               | Contre-partie       |               |               |          |          |             |                |        |            |   |
| Comptes analytiques                   | Recettes            | 0.00          |               |          |          | Ca          | sse            |        | 8.00       |   |
| TVA                                   |                     |               |               |          |          |             | de du compte   |        | -0.00      |   |
| Modèles d'écriture                    | Dépenses            | 0.00          |               |          |          | 50          | de du jour     |        | 420.00     |   |
| ∼ Imprimer                            | Compte analytique   |               |               |          |          | $\sim$      |                |        |            |   |
| > Données de base                     | TVA                 |               |               |          |          | $\sim$      |                | - (    |            |   |
| ✓ Mises en valeur                     | Montant TVA         | 0.00          |               |          |          |             |                |        | L'écriture |   |
| Journal des comptes financiers        |                     |               |               |          |          |             |                |        | plus là    | - |
| Journal avec Solde                    | Date de pièce Pièce | Libellé       | Contre-partie | Recettes | Dépenses | Compte anal | ytique TVA     | Code T | pidolia    |   |
| Extrait des comptes                   | 01.01.2018          | Solde initial |               | 530.00   | 0.00     |             |                | _/_    |            | é |
| Extrait des comptes analytiques       | 07.01.2018 1        | semences      | 4010          | 0.00     | 100.00   | 0100        |                |        |            |   |
| Journal TVA                           | 20.02.2018 2        | timbres       | 6510          | 0.00     | 10.00    | 8800        |                |        |            |   |
|                                       | 14                  |               |               |          |          |             |                |        |            |   |

Vous retrouvez l'écriture dans le compte où vous venez de la transférer :

| Nouveau Enregistrer Supprimer Annuler                       |                            |             |                                   |               |                                     |               |                  |         |          |  |  |  |
|-------------------------------------------------------------|----------------------------|-------------|-----------------------------------|---------------|-------------------------------------|---------------|------------------|---------|----------|--|--|--|
| <ul> <li>Comptes financiers</li> <li>1000 Cairce</li> </ul> | Date de pièce              |             | 10                                | 1.09.2018     |                                     |               |                  |         |          |  |  |  |
| 1030 Compte d'épargne                                       | Numéro de pièce<br>Libellé |             | 5                                 |               |                                     |               |                  |         |          |  |  |  |
| Nouveau                                                     |                            |             | Saisir un libellé                 |               | Q                                   |               |                  |         |          |  |  |  |
| Comptes                                                     | Contre-partie              |             |                                   |               |                                     |               |                  |         |          |  |  |  |
| Comptes analytiques                                         | Recettes                   | Recettes    |                                   |               | Compte d'épargne<br>Solde du compte |               |                  |         |          |  |  |  |
| Modèles d'écriture                                          | Dépenses                   |             | 0.00                              |               |                                     | Solde du jour | -31              | -310.00 |          |  |  |  |
| ∽ Imprimer                                                  | Compte analytique          |             |                                   |               | ~                                   |               |                  |         |          |  |  |  |
| > Données de base                                           | TVA                        |             |                                   |               | ~                                   |               |                  |         |          |  |  |  |
| ✓ Mises en valeur                                           | Montant TVA                | Montant TVA |                                   | 0.00          |                                     |               |                  |         |          |  |  |  |
| Journal des comptes financiers                              | Date de pièce Pi           | èce         | Libellé                           | Contre-partie | Recettes                            | Dépenses      | Compte analytiqu | e TVA   | Code TVA |  |  |  |
| Extrait des comptes                                         | ① 01.01.2018               |             | Solde du compte                   |               | 508.00                              |               |                  |         |          |  |  |  |
| Extrait des comptes analytiques                             | 13.01.2018                 | 2           | vente animaux                     | 3410          | 50.00                               | 0.00          | 6000             | 0.00    | 310      |  |  |  |
| Journal TVA                                                 | 13.01.2018                 | 1           | vente animaux                     | 3410          | 10.00                               | 0.00          | 6000             | 0.00    | 310      |  |  |  |
|                                                             | 01.03.2018                 | 3           | Ordre permanent assurance maladie | 2854.0        | 0.00                                | 428.00        |                  |         |          |  |  |  |
|                                                             | 10.09.2018                 | 4           | BOVAY achat fourrage              | 4441          | 0.00                                | 450.00        | 6100             | 0.00    | 405.2    |  |  |  |

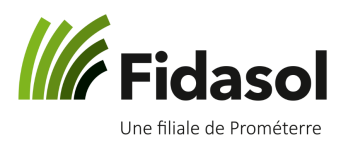

#### 2.6 Utiliser des modèles d'écriture

Vous pouvez enregistrer une écriture fréquente en tant que modèle. Les données enregistrées sont :

- Le libellé
- Le compte comptable
- Le compte analytique

Pour créer un modèle, lorsque vous saisissez une écriture, mettre une coche dans la case « Modèle d'écriture » :

| Nouveau Enregistrer Supprimer Annuler |                                                                 |              |                                   |                                                            |          |                   |                  |                  |          |  |  |  |  |
|---------------------------------------|-----------------------------------------------------------------|--------------|-----------------------------------|------------------------------------------------------------|----------|-------------------|------------------|------------------|----------|--|--|--|--|
| ✓ Comptes financiers                  | Date de pièce                                                   |              | 16                                | .11.2018                                                   | Ë.       | Ecriture de solde |                  |                  |          |  |  |  |  |
| 1000 Caisse                           |                                                                 |              | 10                                | 1111010                                                    |          |                   | Johac            |                  |          |  |  |  |  |
| 1010 Chèques postaux                  | Numéro de pièce                                                 |              | 3                                 | 3                                                          |          |                   |                  |                  |          |  |  |  |  |
| 1020 Compte courant                   | Libellé                                                         |              | Loyer mensuel parcelle communal   | Loyer mensuel parcelle communale                           |          |                   |                  |                  |          |  |  |  |  |
| 1030 Compte d'épargne                 | Contre-partie                                                   |              | 6000 Location de parcelles        | 6000 Location de parcelles                                 |          |                   |                  |                  |          |  |  |  |  |
| Nouveau                               | Recettes<br>Dépenses<br>Compte analytique<br>TVA<br>Montant TVA |              | 0.00                              |                                                            |          | Caisse            |                  |                  |          |  |  |  |  |
| Comptes                               |                                                                 |              | 0.00                              | 0.00                                                       |          |                   | npte 31          | 315.00<br>315.00 |          |  |  |  |  |
| Comptes analytiques                   |                                                                 |              | 105.00                            |                                                            |          |                   | r 315            |                  |          |  |  |  |  |
| TVA                                   |                                                                 |              | 8900 Locations et fermages        |                                                            | ~        |                   |                  |                  |          |  |  |  |  |
| Modèles d'écriture                    |                                                                 |              | 230 Prestations non imposables (o | 230 Prestations non imposables (opérations exclu 💙<br>0.00 |          |                   |                  |                  |          |  |  |  |  |
| ✓ Imprimer                            |                                                                 |              | 0.00                              |                                                            |          |                   |                  |                  |          |  |  |  |  |
| > Données de base                     |                                                                 | $\checkmark$ |                                   |                                                            |          |                   |                  |                  |          |  |  |  |  |
| ✓ Mises en valeur                     | Date de pièce                                                   |              | Libellé                           | Contre-partie                                              | Recettes | Dépenses          | Compte analytiqu | e TVA            | Code TVA |  |  |  |  |
| Journal des comptes financiers        | ✓ ⊘ 16.11.2018                                                  | 3            | Loyer mensuel parcelle communale  | 6000                                                       | 0.00     | 105.00            | 8900             | 0.00             | 230      |  |  |  |  |
| Journal avec Solde                    | 20.02.2018                                                      | 2            | timbres                           | 6510                                                       | 0.00     | 10.00             | 8800             |                  |          |  |  |  |  |
| Extrait des comptes                   | 07.01.2018                                                      | 1            | semences                          | 4010                                                       | 0.00     | 100.00            | 0100             |                  |          |  |  |  |  |
| Extrait des comptes analytiques       | . 🔲 🛈 01.01.2018                                                |              | Solde initial                     |                                                            | 530.00   | 0.00              |                  |                  |          |  |  |  |  |
| Journal TVA                           |                                                                 |              |                                   |                                                            |          |                   |                  |                  |          |  |  |  |  |

Lorsque vous enregistrez l'écriture, le modèle est automatiquement créé.

Lors de la saisie du libellé les modèles possédant les mêmes caractères se proposeront automatiquement, il vous suffit alors de cliquer sur le bon. Sinon vous pouvez cliquer sur l'icône de la loupe <sup>Q</sup> à côté du libellé. Une fenêtre s'ouvrira pour afficher tous les modèles d'écritures que vous avez enregistrés. Sélectionnez celui qui vous intéresse et cliquez sur « Reprise » :

|                   |                            |                      |            |    |                         | Date de pièce     |      |                            |                  | 14.12.2          | 018 |      | Ecritur | re c |
|-------------------|----------------------------|----------------------|------------|----|-------------------------|-------------------|------|----------------------------|------------------|------------------|-----|------|---------|------|
|                   |                            |                      |            |    |                         | Numéro de pièce   |      | 3                          | 1                |                  |     |      |         |      |
| Date de pièce     |                            |                      | 14.12.2018 |    | Ecriture de solde       | Libellé           |      | F                          | idasol SA        |                  |     | Q    | Nouve   | eau  |
| Numéro de pièce   | 31                         |                      |            |    |                         | Contre-partie     | Séle | ction d'une éci            | riture modèle    |                  |     | N    | ×       | ]    |
| Libellé           | s                          | I                    |            | Q, | Nouveau modèle          | Recettes          |      |                            |                  |                  |     | 43   |         | -    |
| Contre-partie     | Fidasol<br>Contre-         | SA<br>partie 6510    |            |    |                         | Dépenses          |      | Libellé                    | Contre-partie    | Compte analytiqu | ues |      |         | ı je |
| Recettes          | <b>jus de p</b><br>Contre- | oomme<br>partie 3501 |            |    | BCVs<br>Solde du compte | Compte analytique |      | Fidasol SA<br>jus de pomme | 6510<br>e 3501   | 8800<br>5350     |     |      |         |      |
| Dépenses          | semeno                     | es                   |            |    | Solde du jour           | Montant TVA       |      | paie de lait               | 3431             | 6100             | _   |      |         | -    |
| Compte analytique | Swissco                    | m                    |            | •  |                         | O. Date de pi     | ۲    | Swisscom                   | 6510             | 8800             | -   |      |         | te   |
| TVA               | Contre-                    | partie 6510          |            | •  |                         | 14.12.2018        |      |                            |                  | _                |     | _    |         | 1    |
| Montant TVA       | 0.00                       |                      |            |    |                         | 14.12.2018        | _ A  | fficher tous les           | modèles d'écritu | res              | Rep | rise | Annuler | 1    |

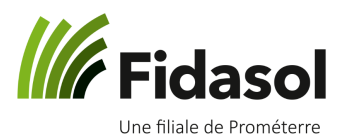

#### 2.7 Activer ou désactiver un compte

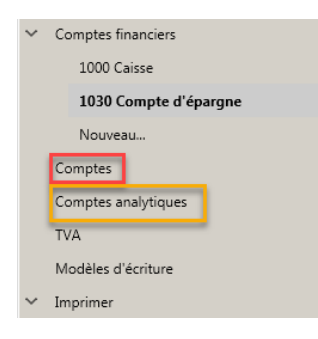

En saisissant une écriture, si vous n'avez pas trouvé le compte que vous cherchiez, il n'est peut-être pas activé. Vous pouvez aller l'activer en cliquant sur le menu « Comptes » (voir encadré rouge ci-contre).

Le menu « Comptes analytiques » permet d'activer des comptes analytiques uniquement. Vous ne verrez cette option que si votre comptabilité est paramétrée pour l'analytique.

Au menu « Comptes », vous verrez la liste de tous les comptes qui existent dans le plan comptable. Les comptes **avec** les coches sont les comptes **activés** ; tous

les comptes activés apparaissent dans le menu « Contrepartie », pour faire la saisie d'écritures.

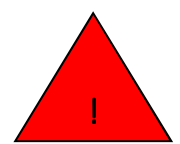

ATTENTION : veuillez impérativement informer votre comptable si vous faites des changements dans le plan comptable.

Si beaucoup de changements doivent être faits, contactez plutôt votre comptable afin de personnaliser votre plan comptable avec lui. Cela vous évitera bien des problèmes et assurera

que les modifications faites sur une année comptable soient bien reportées les années suivantes.

Pour activer un compte (par exemple ici le compte « indemnités journalières et autres prestations d'assurance »), mettez une coche à côté du compte et cliquez sur le bouton « Enregistrer » (voir encadré rouge sur l'image ci-dessous).

| Enregistrer                         |           |         |              |                                                                |
|-------------------------------------|-----------|---------|--------------|----------------------------------------------------------------|
| ✓ Comptes financiers                | (         | Compte  | Activé       | Libellé TVA Co                                                 |
| 1000 Caisse                         |           | 2822.1  |              | Revenus d'activités officielles (sans detail, saut pour ART)   |
| 1030 Compte d'épargne               | 2         | 2822.10 | $\checkmark$ | Revenus d'activités officielles (Exploitant-e)                 |
| Nouveau                             | 2         | 2822.11 | $\checkmark$ | Revenus d'activités officielles (Partenaire hors exploitation) |
| Comptes                             | 2         | 2822.2  |              | Autres revenus privés (sans détail, sauf pour ART)             |
| Comptes analytiques                 | <b></b> 2 | 2822.20 |              | Autres revenus privés (Exploitant-e)                           |
| TVA                                 | <b></b> 2 | 2822.21 | ~            | Autres revenus privés (Partenaire)                             |
| Modèles d'écriture                  | <b></b> 2 | 2822.9  |              | Vacations                                                      |
| ∼ Imprimer                          | <b></b> 2 | 2823    | ~            | Allocations / Rentes / Indemnités                              |
| > Données de base                   |           | 2823.0  | $\checkmark$ | Allocations familiales de l'exploitant                         |
| <ul> <li>Mises en valeur</li> </ul> |           | 2823.1  |              | Rentes                                                         |
| Journal des comptes financiers      |           |         | _            |                                                                |
| Journal avec Solde                  | 2         | 2823.2  | _            | APG (compensation militaire)                                   |
| Extrait des comptes                 | ✓ 2       | 2823.3  | <b>~</b>     | Indemnités journalières et autres prestations d'assurance      |
| Extrait des comptes analytiques     | 2         | 2823.4  |              | Indemnités assurance chômage                                   |
| Journal TVA                         | <b>2</b>  | 2823.5  |              | Prestations complémentaires (1er pilier)                       |

Dans ce menu « Comptes », vous pouvez aussi désactiver les comptes qui ne vous intéressent pas. Il vous suffit d'enlever la coche à côté du compte qui ne vous intéresse pas.

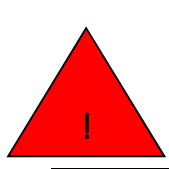

ATTENTION : vous ne devez pas désactiver les comptes qui possèdent moins de 4 chiffres.

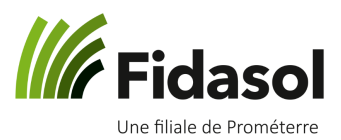

#### 2.8 Imprimer des informations depuis le Cash 2.0.

\_

\_

|   | Comptes financiers                  |  |  |  |  |  |  |  |  |  |
|---|-------------------------------------|--|--|--|--|--|--|--|--|--|
|   | 1000 Caisse                         |  |  |  |  |  |  |  |  |  |
|   | 1030 Compte d'épargne               |  |  |  |  |  |  |  |  |  |
|   | Nouveau                             |  |  |  |  |  |  |  |  |  |
|   | Comptes                             |  |  |  |  |  |  |  |  |  |
|   | Comptes analytiques                 |  |  |  |  |  |  |  |  |  |
|   | TVA                                 |  |  |  |  |  |  |  |  |  |
|   | Modèles d'écriture                  |  |  |  |  |  |  |  |  |  |
|   | Imprimer                            |  |  |  |  |  |  |  |  |  |
|   | <ul> <li>Données de base</li> </ul> |  |  |  |  |  |  |  |  |  |
|   | Comptes                             |  |  |  |  |  |  |  |  |  |
|   | Comptes analytiques                 |  |  |  |  |  |  |  |  |  |
|   | TVA                                 |  |  |  |  |  |  |  |  |  |
| l | Modèles d'écriture                  |  |  |  |  |  |  |  |  |  |
|   | <ul> <li>Mises en valeur</li> </ul> |  |  |  |  |  |  |  |  |  |
|   | Journal des comptes financiers      |  |  |  |  |  |  |  |  |  |
|   | Journal avec Solde                  |  |  |  |  |  |  |  |  |  |
|   | Extrait des comptes                 |  |  |  |  |  |  |  |  |  |
|   | Extrait des comptes analytiques     |  |  |  |  |  |  |  |  |  |
|   | Journal TVA                         |  |  |  |  |  |  |  |  |  |

Au menu de gauche, dans « Booking », vous avez la possibilité d'imprimer deux types de contenus :

- Les **données de base**, c'est-à-dire
- Le plan comptable
- La liste des comptes analytiques (si applicable sur votre mandat)
- La liste des codes TVA (si applicable sur votre mandat)
- La liste des modèles d'écritures
  - Les **mises en valeur**, c'est-à-dire :

• Le journal des comptes financiers (liste des écritures par compte financier, avec ou sans le solde jour par jour)

• Les extraits des comptes de Pertes&Profits (liste des écritures des comptes 3XXX à 8XXX)

- Les extraits des comptes analytiques (si applicable sur votre mandat)
- Le journal TVA (si applicable sur votre mandat)

Dans tous les documents imprimables, en haut de la fenêtre, vous avez des possibilités de filtrage.

Sous « Imprimer », « Données de base », « Comptes », vous pouvez par exemple ne choisir de voir que les comptes activés, puis imprimer la liste (voir encadrés rouges ci-dessous) :

| <ul> <li>Comptes financiers</li> </ul> | $  \cdot \rangle >   \cdot \rangle$ | < Ċ ∺ ≪ 1 de 2 ►                      | M 🗟 🖶 🖱 🗸 🝸 |                |                                    |
|----------------------------------------|-------------------------------------|---------------------------------------|-------------|----------------|------------------------------------|
| 1000 Caisse                            |                                     |                                       |             |                |                                    |
| 1030 Compte d'épargne                  | Active:                             | Active                                |             | 2              | eulement les comptes à 4 chiffres: |
| Nouveau                                |                                     | <sélectionner tous=""></sélectionner> |             |                |                                    |
| Comptes                                | 50'998'391                          | Activé                                | Pla         | n des comptes  |                                    |
| Comptes analytiques                    | Compte Active                       |                                       | Code TVA    | Cpt.analytique |                                    |
| TVA                                    | 10 🗹                                | Actirs circulants                     |             |                |                                    |
| Modèles d'écriture                     | 100 🗹                               | Liquidités et titres                  |             |                |                                    |
| ✓ Imprimer                             | 1000 🗹                              | Caisse                                |             |                |                                    |
| mpinter                                | 1001                                | Caisse 2                              |             |                |                                    |
| <ul> <li>Données de base</li> </ul>    | 1010 🗹                              | Chèques postaux                       |             |                |                                    |
| Comptes                                | 1011                                | Chèques postaux 2                     |             |                |                                    |
| Compter analytiquer                    | 1012                                | Chèques postaux 3                     |             |                |                                    |
| compres unarytiques                    | 1013                                | Chèques postaux 4                     |             |                |                                    |
| TVA                                    | 1014                                | Chèques postaux 5                     |             |                |                                    |
| Modèles d'écriture                     | 1020                                | Compte courant                        |             |                |                                    |
| <ul> <li>Mises en valeur</li> </ul>    | 1021                                | Compte courant 2                      |             |                |                                    |
|                                        | 1022                                | Compte courant 3                      |             |                |                                    |
| Journal des comptes financiers         | 1023                                | Compte courant 4                      |             |                |                                    |
| Journal avec Solde                     | 1024                                | Compte courant 5                      |             |                |                                    |
| Extrait des comptes                    | 1028                                | Compte courant Landi                  |             |                |                                    |
| Extendes compres                       | 1030                                | Compte d'épargne                      |             |                |                                    |
| Extrait des comptes analytiques        | 1031                                | Compte d'épargne 2                    |             |                |                                    |
| lournal T\/A                           |                                     |                                       |             |                |                                    |

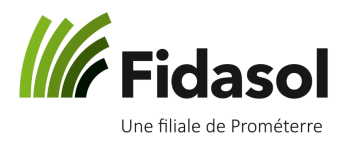

En pointant votre souris sur les icônes, vous comprendrez à quoi elles correspondent, par exemple l'icône de la disquette signifie « exporter » :

| :      | <   | $>$ $ $ $\times$ | C I         | • •      | 1 | de 2 | ► | M | R | Ē | ₿ |                                            |
|--------|-----|------------------|-------------|----------|---|------|---|---|---|---|---|--------------------------------------------|
| Active | :   |                  | Activé; [   | )ésactiv | é |      | ~ |   |   |   |   | Acrobat (Exporter<br>CSV (comma delimited) |
| 50'9   | 98' | 391              |             |          |   |      |   |   |   |   |   | Excel 97-2003                              |
| Comp   | pte | Active           | Libellé     |          |   |      |   |   |   |   |   | Rich Text Format                           |
| 1      |     | ~                | Actifs      |          |   |      |   |   |   |   |   | TIFF file                                  |
| 10     |     | ~                | Actifs cire | culants  |   |      |   |   |   |   |   | Web Archive                                |

Vous pouvez donc exporter vos données dans le format que vous souhaitez, en choissant le format dans le menu déroulant à côté de l'icône de la disquette.

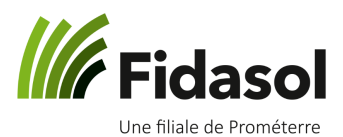

### 3. « Banking » : effectuer les paiements et équilibrer les comptes

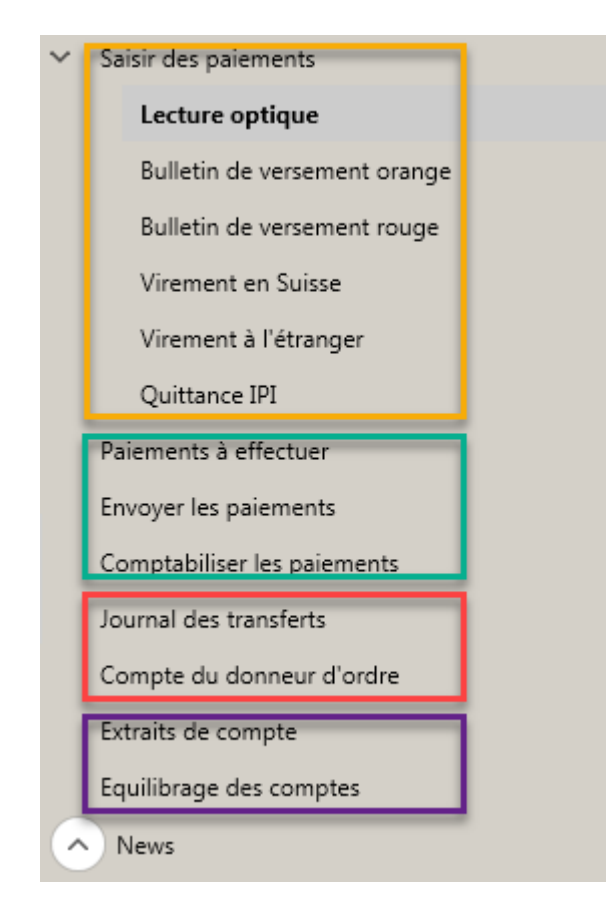

Les différentes rubriques de la zone encadrée ci-contre en orange permettent de saisir les paiements par lecture optique ou manuellement.

Les rubriques de la zone verte permettent de visualiser la liste des paiements préparés, de les envoyer à l'institut financier et de les comptabiliser (c'est-à-dire de les faire apparaître dans le module « booking »).

Les rubriques de la zone rouge sont plus particulières. Elles permettent de renvoyer un lot de paiements ou de réimprimer la liste d'un lot de paiement déjà envoyé. Elles permettent également de paramétrer vos comptes bancaires dans le programme.

Les rubriques de la zone violette permettent d'importer les extraits de compte depuis votre institut financier, puis d'équilibrer les comptes (voir explications ci-dessous).

#### 3.1 Saisir des paiements

Si vous possédez un lecteur optique, allez ouvrir ses paramètres afin de vérifier que le programme sélectionné est bien *A-Twin Cash 2.0.* Vous pourrez ensuite scanner la référence du bulletin de versement (voir l'encadré rouge ci-dessous) pour effectuer la saisie du paiement :

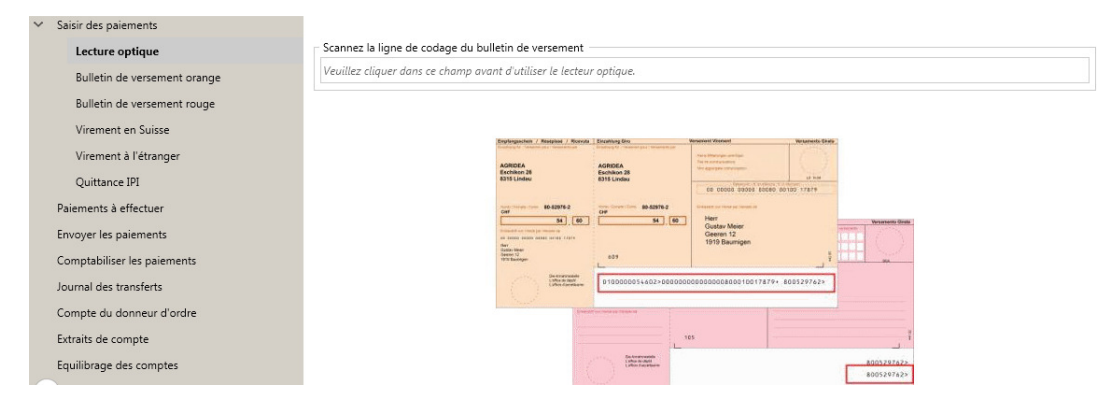

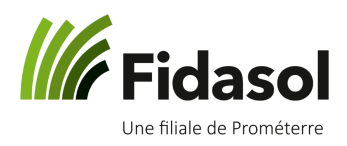

Si vous n'en possédez pas, vous devez choisir le type de paiement à effectuer :

- BV orange (bulletin avec n° de référence)
- BV rouge (bulletin sans n° de référence, généralement pour les petites entreprises)
- Virement en Suisse (à utiliser pour effectuer des paiements à l'aide de l'IBAN)
- Virement à l'étranger
- Quittance IPI (peut être utilisé pour un virement en Suisse ou à l'étranger, à la place des deux menus ci-dessus)

Dans chacun des menus, les données à saisir sont clairement indiquées. Nous vous rendons toutefois attentifs à certains éléments particuliers :

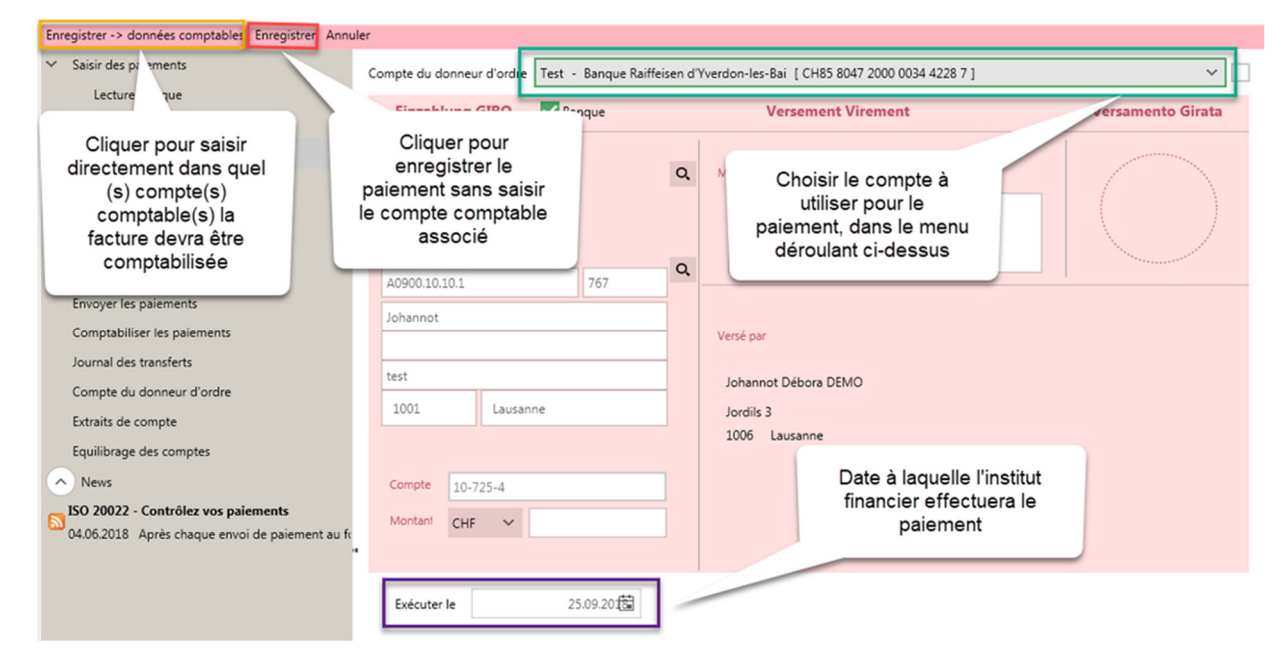

Si vous choisissez d'Enregistrer les données comptables, une fenêtre s'ouvrira afin de saisir le compte de contrepartie, la saisie est presque identique à celle du module Booking, vous pouvez aussi utiliser les modèles.

| AGRO-TWIN SA - Cash 2.0                                                                                        | Banking - [Paiements à effectuer]                    |                                          |                                                            |        |                                  |   |  |  |  |  |  |  |  |
|----------------------------------------------------------------------------------------------------|------------------------------------------------------|------------------------------------------|------------------------------------------------------------|--------|----------------------------------|---|--|--|--|--|--|--|--|
| <b>▼</b> ₽                                                                                                    | Nouveau Enregistrer Annuler                          |                                          |                                                            |        |                                  |   |  |  |  |  |  |  |  |
| All and a second second second second second second second second second second second second second second se | ▲ Saisir des paiements                               | Motif versement                          |                                                            |        |                                  |   |  |  |  |  |  |  |  |
|                                                                                                    | Lecture optique                                      | Cpte financier                           |                                                            |        |                                  |   |  |  |  |  |  |  |  |
|                                                                                                    | Bulletin de versement orange                         | Versement pour                           | Versement pour Romande Energie SA, Au village, 1110 Morges |        |                                  |   |  |  |  |  |  |  |  |
| Client                                                                                                    | Bulletin de versement rouge                          |                                          |                                                            |        |                                  |   |  |  |  |  |  |  |  |
| ANTER                                                                                                    | Virement en Suisse                                   | rement en Suisse Ecriture(s) du paiement |                                                            |        |                                  |   |  |  |  |  |  |  |  |
|                                                                                                    | Virement à l'étranger                                | Date de pièce                            | 23.10.2019                                                 | ÷      |                                  |   |  |  |  |  |  |  |  |
|                                                                                                    | Quittance IPI                                        | Numéro de pièce                          | 17                                                         |        |                                  |   |  |  |  |  |  |  |  |
| Banking                                                                                                    | Paiements à effectuer                                | Libellé                                  | Romande Energie SA                                         | Q,     | 🗌 Nouveau modèle                 |   |  |  |  |  |  |  |  |
|                                                                                                    | Envoyer les paiements                                | Contre-partie                            | 6400 Electricité (charges fermier et p                     | opriét |                                  | 3 |  |  |  |  |  |  |  |
| AV                                                                                                    | Comptabiliser les paiements                          | contre partie                            | oroo Electricite (charges lerinier et pi                   | oprice | - Montant du paiement 142.25 CHE |   |  |  |  |  |  |  |  |
|                                                                                                    | Journal des transferts                               | Recettes                                 | 0.00                                                       |        | Solda à comptabilizar 142.25     |   |  |  |  |  |  |  |  |
| Booking                                                                                                    | Compte du donneur d'ordre                            | Dépenses                                 | 143.35                                                     |        | Solde a comptabiliser 145.55     |   |  |  |  |  |  |  |  |
|                                                                                                    | Extraits de compte                                   | Compte analytique                        | 8800 Frais généraux                                        | *      |                                  |   |  |  |  |  |  |  |  |
| AT                                                                                                    | Equilibrage des comptes                              | TVA                                      |                                                            | Ψ.     |                                  |   |  |  |  |  |  |  |  |
|                                                                                                    | News                                                 | Montant TVA                              | 0.00                                                       |        |                                  |   |  |  |  |  |  |  |  |
| Farmdata                                                                                                    | Fichiers camt.053 erronés                            | Q. Date de pièce V Pièce                 | ibellé Contre-partie Recettes Dépenses                     | Compte | analytique TVA Code TVA          |   |  |  |  |  |  |  |  |
|                                                                                                    | 04.04.2019 Les extraits de compte sous forme de      |                                          |                                                            |        |                                  |   |  |  |  |  |  |  |  |
|                                                                                                    | 16 11 2018 Dour l'instant le contenu les fichiers de |                                          |                                                            |        |                                  |   |  |  |  |  |  |  |  |
|                                                                                                    |                                                      |                                          |                                                            |        |                                  |   |  |  |  |  |  |  |  |

© Fidasol SA. Ce document est valable et maitrisé s'il se trouve dans le système SharePoint de Fidasol.

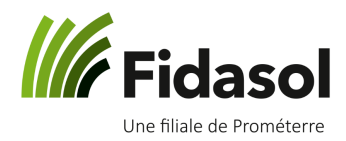

Sous cette forme, vous pouvez saisir plusieurs écritures pour le même paiement, il suffit de modifier le montant, la fenêtre ne se fermera que quand le solde a comptabilisé sera le même que le montant du paiement. Une fois enregistré, le prochain paiement se proposera.

#### 3.2 Voir la liste des paiements préparés

Après la saisie des paiements, vous les retrouvez sous « Paiements à effectuer » :

| ▼ ₽     | Nouveau                                  |          |                     |      |          |          |     |            |          |           |                 |
|---------|------------------------------------------|----------|---------------------|------|----------|----------|-----|------------|----------|-----------|-----------------|
| NT .    | <ul> <li>Saisir des paiements</li> </ul> | Compte d | u donneur d'ordre < | ous> |          |          |     |            |          |           | ×               |
|         | Lecture optique                          | Q        | En faveur de        | NPA  | Localité | Montant  |     | Valeur     | Туре     | Institut  | nt Comptabilité |
| Client  | Bulletin de versement rouge              |          | Fidasol SA          | 1006 | Lausanne | 1'200.00 | Fr. | 29.10.2019 | 10 10 UK | raiffelix | K Sechating     |
| 1000    | Virement en Suisse                       |          | Romande Energie SA  | 1110 | Morges   | 143.35   | Fr. | 28.10.2019 | 10 10 10 | raiffelix | K Bechaitung    |
| AV m    | Virement à l'étranger                    |          | Romande Energie SA  | 1110 | Morges   | 143.35   | Fr. | 23.10.2019 | 10 10 UK | raiffelix | X Suchaitung    |
| <u></u> | Quittance IPI                            |          |                     |      |          |          |     |            |          |           |                 |
| Banking | Paiements à effectuer                    |          |                     |      |          |          |     |            |          |           |                 |
| 4000    | Envoyer les paiements                    |          |                     |      |          |          |     |            |          |           |                 |
|         | Comptabiliser les paiements              |          |                     |      |          |          |     |            |          |           |                 |
|         |                                          |          |                     | _    |          |          |     |            |          |           |                 |
|         |                                          |          |                     |      |          |          |     |            |          |           |                 |

Le bouton rouge à droite de la ligne signifie que les données comptables n'ont pas encore été saisies, alors que le bouton vert signifie que les données comptables ont déjà été saisies et que le paiement est prêt à être comptabilisé.

Pour modifier un paiement ou saisir les données comptables, sélectionner la ligne concernée en cochant la case (située à gauche de la ligne) puis utiliser les boutons « Modifier » ou « Saisir les données comptables » :

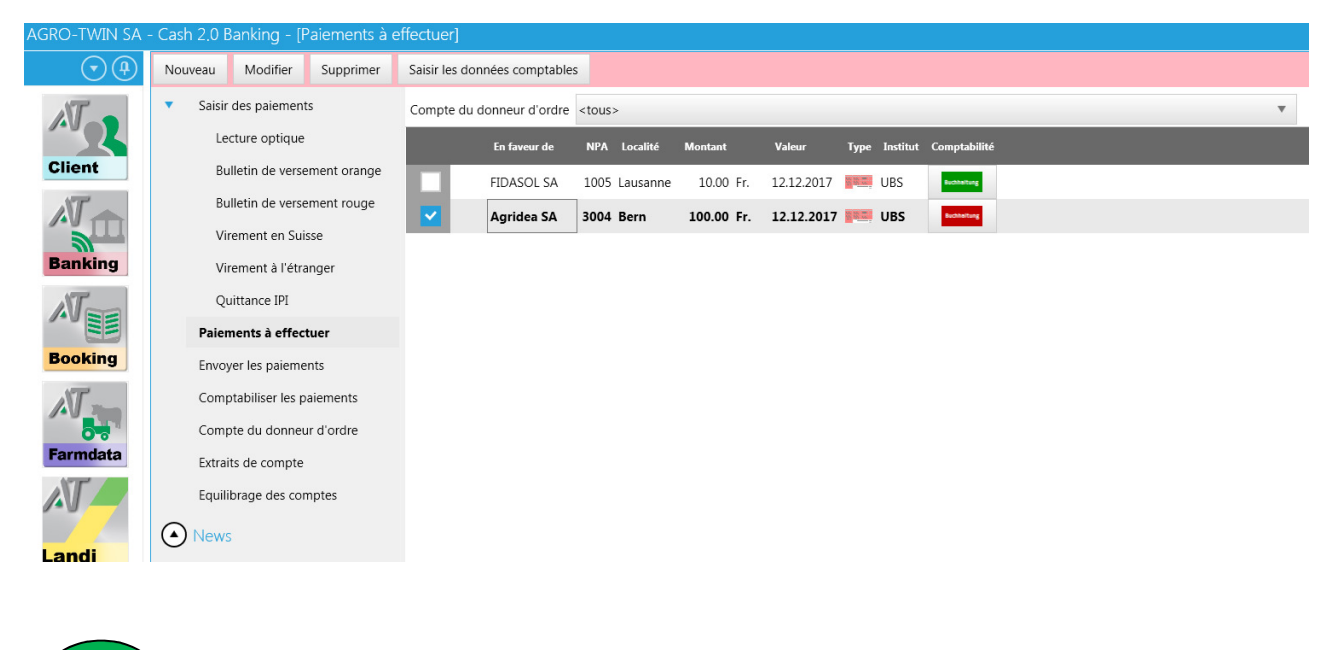

ASTUCE : Pour saisir ou modifier les données comptables, vous pouvez aussi simplement cliquer sur le bouton <sup>Bucheltung</sup> ou <sup>Bucheltung</sup> de la ligne concernée.

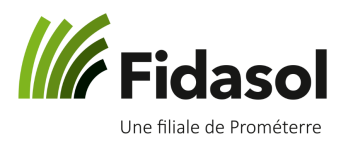

#### 3.3 Envoyer les paiements

La majorité des banques peuvent communiquer avec le programme. Pour que ce soit le cas, le Support Informatique doit saisir vos informations d'identification dans le programme (« n° d'identification » pour Postfinance, « n° de contrat » pour la Raiffeisen, etc...).

Si vous ne souhaitez pas enregistrer ces données, ou si le programme ne peut pas communiquer directement avec votre banque, vous enregistrerez un fichier de paiements créé par le programme puis vous connecterez à l'Ebanking de votre institut financier, pour y importer le fichier de paiements.

Toutes les étapes sont décrites ci-dessous :

#### 3.3.1 Envoyer les paiements avec le contrat (envoi automatique)

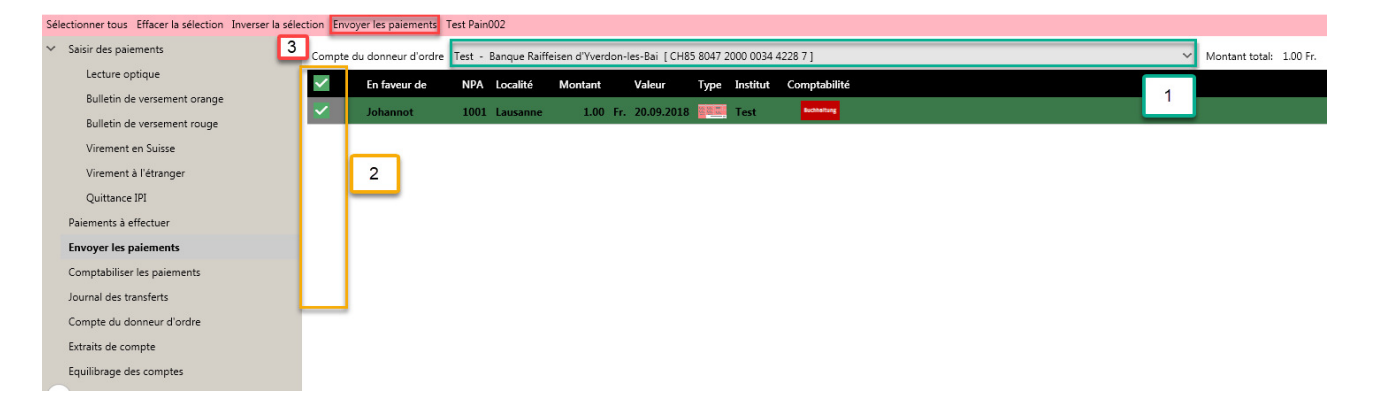

Au menu « Envoyer les paiements »,

- 1) Choisir le compte bancaire concerné
- 2) Sélectionner le ou les paiements à envoyer
- 3) Cliquer sur « Envoyer les paiements »
- 4) Vérifier la liste de paiements et/ou l'imprimer pour votre gestion administrative
- 5) Cliquer sur « Transférer les paiements à l'institut financier »

<sup>©</sup> Fidasol SA. Ce document est valable et maitrisé s'il se trouve dans le système SharePoint de Fidasol.

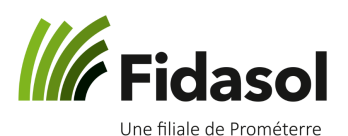

| <ul> <li>Saisir des paiements</li> </ul> | : < >                  | × ♂ H ◀ 1 de 1 ► ▶                                  | R 🖹                          |             |                |      |
|------------------------------------------|------------------------|-----------------------------------------------------|------------------------------|-------------|----------------|------|
| Lecture optique                          |                        |                                                     |                              | 1           |                |      |
| Bulletin de versement orange             | 50'998'391             |                                                     | (                            |             | Ordre de paien | nent |
| Bulletin de versement rouge              |                        |                                                     |                              | Imprimer ia |                |      |
| Virement en Suisse                       | Nom et adresse         | du donneur d'ordre                                  | Banque                       | naiomente   |                |      |
| Virement à l'étranger                    | Johannot Débor<br>1803 | a                                                   | Banque<br>1001 La            | palements   |                |      |
| Quittance IPI                            | Compte: CH03           | 0076 7000 A093 3568 4                               | ablissement: lundi 24 septem | bre 2018    |                |      |
| Paiements à effectuer                    | Format de trans        | mission: ISO20022                                   |                              |             |                |      |
| Envoyer les paiements                    | Valeur                 | Bénéficiaire<br>Compte / BC/SWIET / No de référence |                              |             | Montant        |      |
| Comptabiliser les paiements              | 26.09.2018             | Johannot, test, 1001 Lausanne                       |                              |             | 10.00          | CHF  |
| Journal des transferts                   |                        | A0900.10.10.1 / 767                                 |                              |             |                |      |
| Compte du donneur d'ordre                | Total                  | 1                                                   |                              |             | 10.00          | CHF  |
|                                          |                        |                                                     |                              |             |                |      |

6) Patienter quelques secondes pour que la communication se fasse avec votre institut financier. A la fenêtre qui s'ouvrira, saisir les informations demandées par votre banque.

7) Attendre la confirmation du programme : la confirmation indiquera si l'envoi a pu être effectué ou si un problème est survenu. En cas de problème, tenter à nouveau d'envoyer les paiements. Au besoin, contacter le Support Informatique

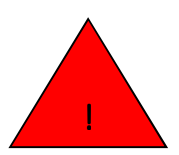

ATTENTION : après cette étape, vos paiements ont été envoyés à votre institut financier. Ils seront alors contrôlés et peuvent encore être refusés par votre banque (par exemple si une adresse est incomplète). Vous devez donc régulièrement vérifier que vos lots de paiements ont bien été payés.

8) Une fois l'import du fichier de paiements effectué, retourner dans le programme et passer à l'étape suivante.

A ce stade, les paiements sont à la banque mais les écritures n'apparaissent pas encore dans votre comptabilité, sous « Booking ». Veuillez donc vous rendre au chapitre 3.4. pour les comptabiliser.

#### 3.3.2 Envoyer les paiements sans le contrat (envoi manuel)

| Sélectionner tous Effacer la sélection Inverser la séle | ction En | voyer les paiements  | Test Pain002       |                    |               |                 |               |  |   |                         |
|---------------------------------------------------------|----------|----------------------|--------------------|--------------------|---------------|-----------------|---------------|--|---|-------------------------|
| ✓ Saisir des paiements                                  | Compt    | e du donneur d'ordre | Test - Banque Raif | eisen d'Yverdon-le | s-Bai [CH85 8 | 047 2000 0034 4 | 228 7 ]       |  | ~ | Montant total: 1.00 Fr. |
| Lecture optique                                         | $\sim$   | En faveur de         | NPA Localité       | Montant            | Valeur T      | vpe Institut    | Comptabilité  |  |   |                         |
| Bulletin de versement orange                            | 7        | Inhorement           | 1001               | 1.00 E-            | 20.00.2019    |                 | Rectification |  | 1 |                         |
| Bulletin de versement rouge                             |          | Jonannot             | 1001 Lausanne      | 1.00 11.           | 20.09.2018    | Test            |               |  |   |                         |
| Virement en Suisse                                      |          |                      |                    |                    |               |                 |               |  |   |                         |
| Virement à l'étranger                                   |          | 2                    |                    |                    |               |                 |               |  |   |                         |
| Quittance IPI                                           |          |                      |                    |                    |               |                 |               |  |   |                         |
| Paiements à effectuer                                   |          |                      |                    |                    |               |                 |               |  |   |                         |
| Envoyer les paiements                                   |          |                      |                    |                    |               |                 |               |  |   |                         |
| Comptabiliser les paiements                             |          |                      |                    |                    |               |                 |               |  |   |                         |
| Journal des transferts                                  |          |                      |                    |                    |               |                 |               |  |   |                         |
| Compte du donneur d'ordre                               |          |                      |                    |                    |               |                 |               |  |   |                         |
| Extraits de compte                                      |          |                      |                    |                    |               |                 |               |  |   |                         |
| Equilibrage des comptes                                 |          |                      |                    |                    |               |                 |               |  |   |                         |

Au menu « Envoyer les paiements »,

#### 1) Choisir le compte bancaire concerné

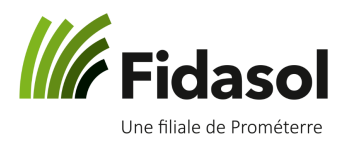

- 2) Sélectionner le ou les paiements à envoyer
- 3) Cliquer sur « Envoyer les paiements »
- 4) Vérifier la liste de paiements et/ou l'imprimer pour votre gestion administrative
- 5) Cliquer sur « Transférer les paiements à l'institut financier »

| Transférer les paiements à l'institut financier Annuler |                 |                                                     |                              |              |                |       |
|---------------------------------------------------------|-----------------|-----------------------------------------------------|------------------------------|--------------|----------------|-------|
| ✓ Saisir des paiements                                  | • • •           | X Č ∺ ◀ 1 de 1 ト                                    |                              | <b>₽</b> ■ ~ |                |       |
| Lecture optique                                         |                 |                                                     | -                            | R            |                |       |
| Bulletin de versement orange                            | 50'998'391      |                                                     | ſ                            | Imprimerie   | Ordre de paien | nent  |
| Bulletin de versement rouge                             |                 | All March Connections                               |                              | liste de     |                |       |
| Virement en Suisse                                      | Nom et adresse  | du donneur d'ordre                                  | Banque                       | paiements    |                |       |
| Virement à l'étranger                                   | 1803            | a                                                   | 1001 La                      |              |                |       |
| Quittance IPI                                           | Compte: CH03 (  | 0076 7000 A093 3568 4                               | blissement: lundi 24 septemb | ore 2018     |                |       |
| Paiements à effectuer                                   | Format de trans | mission: ISO20022                                   |                              |              |                |       |
| Envoyer les paiements                                   | Valeur          | Bénéficiaire<br>Compte / BC/SWIFT / No de référence |                              |              | Montant        |       |
| Comptabiliser les paiements                             | 26.09.2018      | Johannot, test, 1001 Lausanne                       |                              |              | 10.00          | CHF   |
| Journal des transferts                                  |                 | A0900.10.10.1 / 767                                 |                              |              |                |       |
| Compte du donneur d'ordre                               | Total           | 1                                                   |                              |              | 10.00          | CHF   |
| Extraits de compte                                      | A-TWIN 24.09.2  | 2018 10:10                                          |                              |              | P              | age 1 |
| Equilibrage des comptes                                 |                 |                                                     |                              |              |                |       |

6) Patienter quelques secondes ; une fenêtre s'ouvrira pour vous demander de confirmer où enregistrer le fichier de paiements. Tout sera automatiquement paramétré. Vous n'avez rien à changer dans le lieu d'enregistrement ou dans le nom du fichier. Cliquez seulement sur le bouton « Enregistrer »

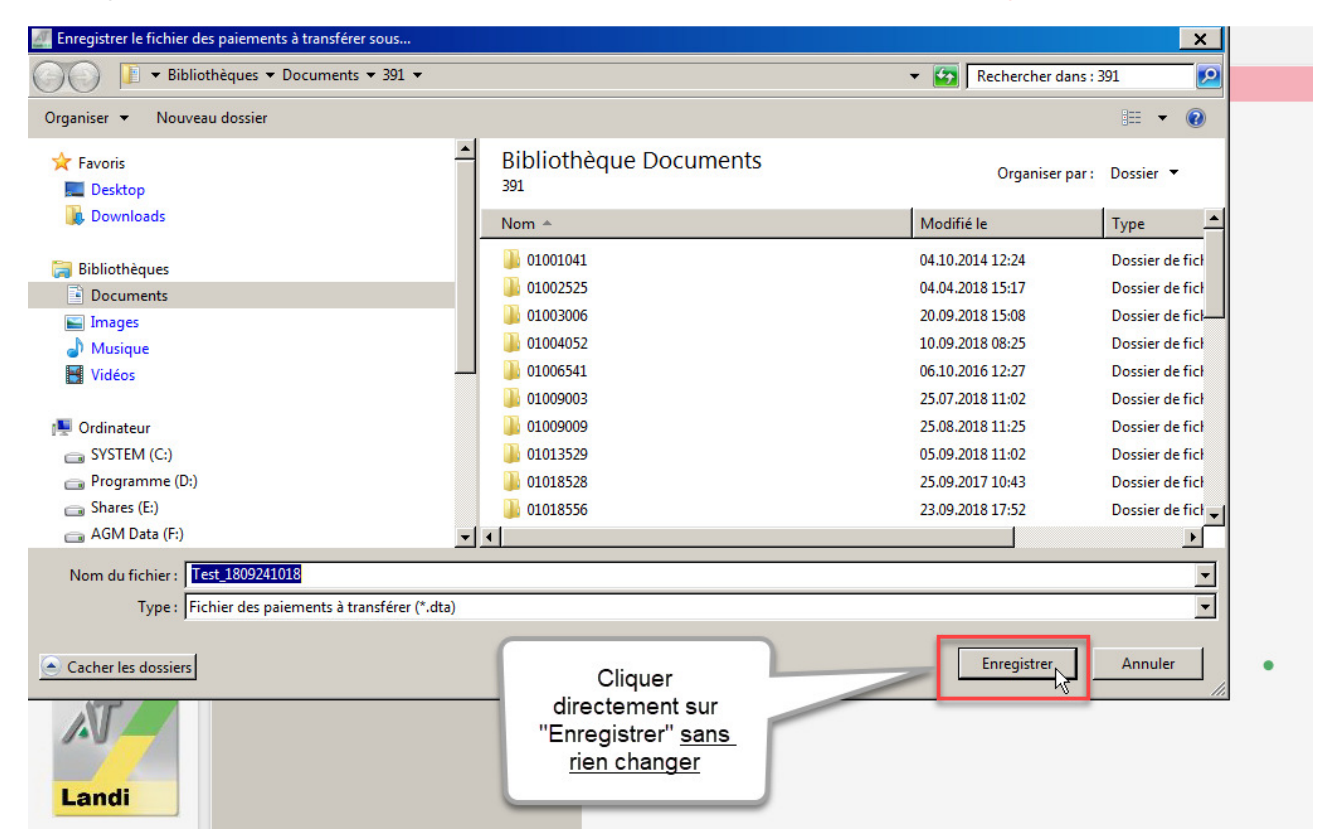

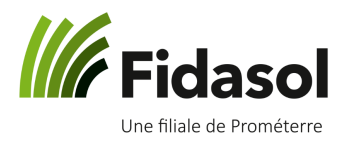

7) Attendre la confirmation du programme : une fenêtre confirmera que le fichier de paiements a bien été créé.

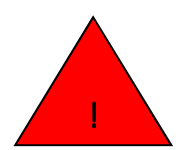

ATTENTION : à ce stade, **votre lot de paiements n'a pas encore été transmis à la banque** ! Il vous faut impérativement effectuer les étapes suivantes, pour vous connecter sur l'ebanking de votre institut financier.

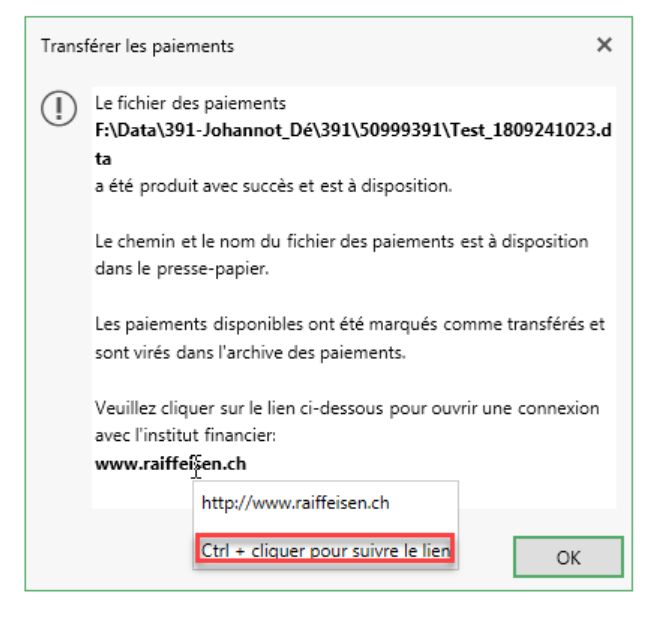

Le site de votre institut financier sera indiqué en bas de cette fenêtre en gras (dans cet exemple, la banque est la Raiffeisen).

Maintenez la touche CTRL de votre clavier et <u>en</u> <u>même temps</u> cliquez sur ce lien avec la souris. La page internet de votre institut financier s'ouvrira directement.

8) Connectez-vous à votre ebanking.

9) La suite de la procédure change d'un institut financier à un autre. Vous pouvez contacter le support Informatique pour leur demander de l'aide lors de votre première tentative. Cela vous permettra de prendre des notes pour la suite.

En général, sous « Paiements » il existe un menu « Transférer un fichier » où vous pourrez aller importer le fichier de paiements que le programme vient de créer.

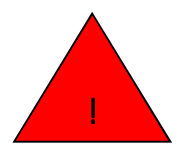

ATTENTION : une fois que le lot de paiement a été importé sur l'ebanking de votre institut financier, tous les paiements du lot seront contrôlés et peuvent encore être refusés par votre banque (par exemple si une adresse est incomplète). Vous devez donc vérifier que votre lot de paiement a bien été payé, en vous reconnectant à l'ebanking ou en attendant votre décompte

#### mensuel

10) Une fois l'import du fichier de paiements effectué, retourner dans le programme et passer à l'étape suivante.

A ce stade, les paiements sont partis à la banque mais les écritures n'apparaissent pas encore dans votre comptabilité, sous « Booking ». Vous devez encore les comptabiliser, ce qui fait l'objet du chapitre suivant.

<sup>©</sup> Fidasol SA. Ce document est valable et maitrisé s'il se trouve dans le système SharePoint de Fidasol.

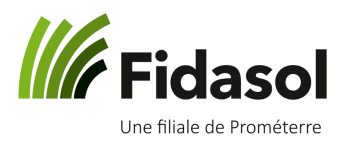

#### 3.4 Comptabiliser les paiements

Suite à la transmission des paiements à l'institut financier, on retrouve tous les paiements au menu « Comptabiliser les paiements ».

A ce menu, vous trouverez tous les paiements, avec chacun un bouton sur la droite. Le bouton peut être de 3 couleurs différentes :

- Si le bouton est **rouge**, c'est que vous devez encore saisir les données comptables avant de pouvoir le comptabiliser
- Si le bouton est **vert**, c'est que vous avez déjà saisi les données comptables ; il est donc prêt à être comptabilisé.
- Si le bouton est bleu, c'est que le paiement est déjà comptabilisé.

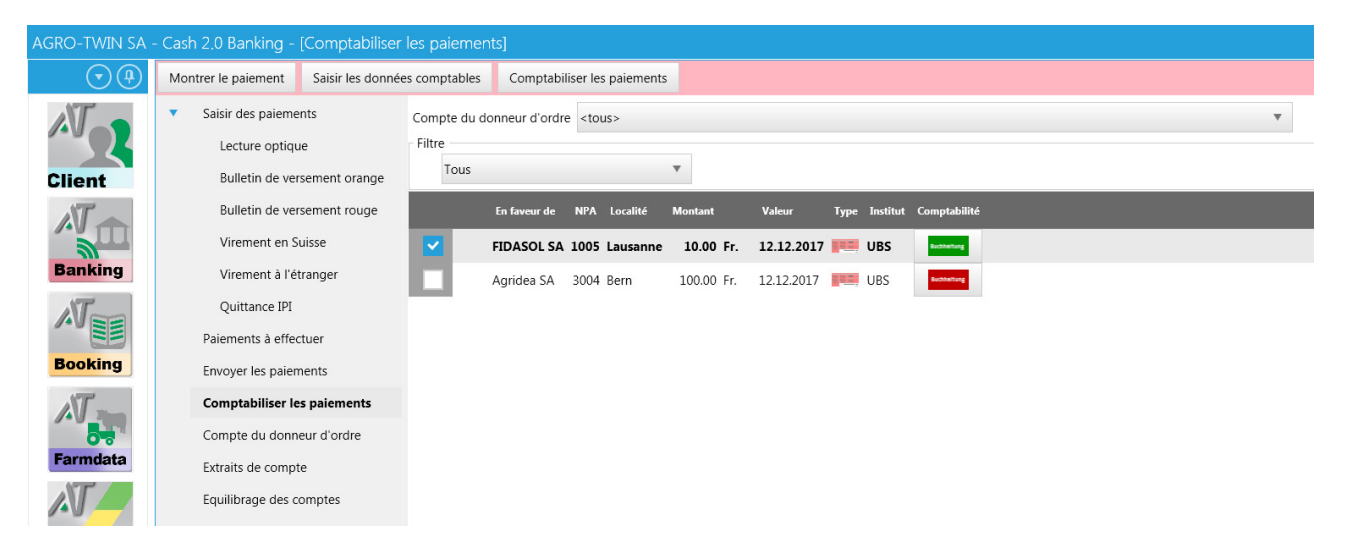

Un clic sur le bouton rouge permet de saisir ou modifier les données comptables :

| Motif versement                                             |                                   |   |                                |  |  |  |  |  |  |
|-------------------------------------------------------------|-----------------------------------|---|--------------------------------|--|--|--|--|--|--|
| Cpte financier                                              | 1020 UBS G051 6942 0              |   |                                |  |  |  |  |  |  |
| Versement pour                                              | Agridea SA, Rue de Rue, 3004 Bern |   |                                |  |  |  |  |  |  |
| Ecriture(s) du paiement                                     |                                   |   |                                |  |  |  |  |  |  |
| Date de pièce                                               | 12.12.2017                        | 7 |                                |  |  |  |  |  |  |
| Numéro de pièce                                             | 8                                 |   |                                |  |  |  |  |  |  |
| Libellé                                                     | Agridea SA                        | Q | Nouveau modèle                 |  |  |  |  |  |  |
| Contre-partie                                               |                                   |   |                                |  |  |  |  |  |  |
| Recettes                                                    | 0.00                              |   | Montant du paiement 100.00 CHF |  |  |  |  |  |  |
| Dépenses                                                    | 100.00                            |   | Solde à comptabiliser 100.00   |  |  |  |  |  |  |
| Date de pièce Pièce Libellé Contre-partie Recettes Dépenses |                                   |   |                                |  |  |  |  |  |  |

Après enregistrement, le bouton devient vert.

<sup>©</sup> Fidasol SA. Ce document est valable et maitrisé s'il se trouve dans le système SharePoint de Fidasol.

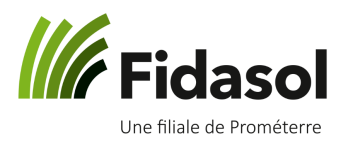

#### 3.5 Comptabiliser les écritures

Sélectionner la ou les lignes concernée(s) puis cliquer sur « Comptabiliser les paiements ».

Dans l'exemple à l'image ci-dessous, seule la première ligne peut être comptabilisée, car la seconde ligne indique un bouton rouge. Le bouton rouge signifie qu'il faut encore saisir les données comptables, avant de pouvoir les comptabiliser.

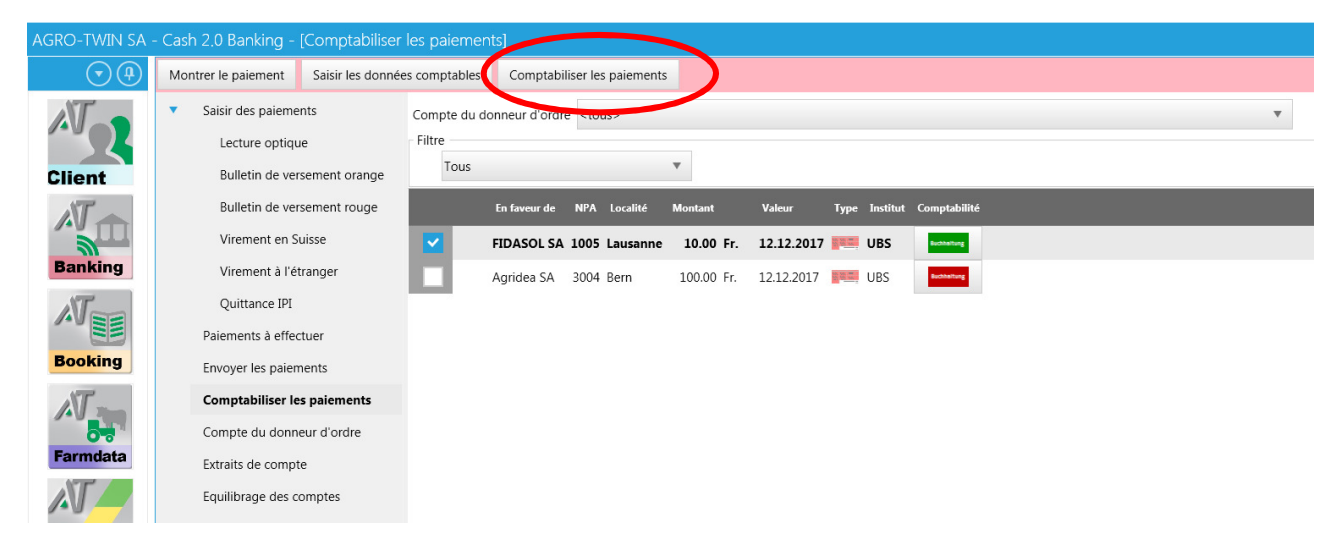

Après avoir cliqué sur le bouton, le programme confirme la comptabilisation des écritures.

Pour chaque paiement comptabilisé, le bouton passe du vert au bleu (voir l'image ci-dessous) ;

| AGRO-TWIN SA - | Cash 2.0           | Banking - [Comptabiliser                                                                          | les paiemer                   |                                          |                                            |                                    |                                     |                 |                                            |   |  |   |
|----------------|--------------------|---------------------------------------------------------------------------------------------------|-------------------------------|------------------------------------------|--------------------------------------------|------------------------------------|-------------------------------------|-----------------|--------------------------------------------|---|--|---|
| $\odot$        | Comptab            | iliser les paiements                                                                              |                               |                                          |                                            |                                    |                                     |                 |                                            |   |  |   |
| Client         | ▼ Sai:             | sir des paiements<br>Lecture optique<br>Bulletin de versement orange                              | Compte du d<br>Filtre<br>Tous | onneur d'ordre                           | <tous></tous>                              | v                                  |                                     |                 |                                            |   |  | Ŧ |
| Banking        | ,                  | Bulletin de versement rouge<br>Virement en Suisse<br>Virement à l'étranger                        | H                             | En faveur de<br>FIDASOL SA<br>Agridea SA | NPA Localité<br>1005 Lausanne<br>3004 Bern | Montant<br>10.00 Fr.<br>100.00 Fr. | Valeur<br>12.12.2017<br>12.12.2017  | Type Institut   | Comptabilité<br>Buchtettung<br>Buchtettung | > |  |   |
| Booking        | Paie               | Quittance IPI<br>ements à effectuer<br>oyer les paiements                                         |                               |                                          |                                            |                                    |                                     |                 |                                            |   |  |   |
| Farmdata       | Cor<br>Extr<br>Equ | nptabiliser les paiements<br>mpte du donneur d'ordre<br>raits de compte<br>iillibrage des comptes |                               |                                          |                                            | Compta<br>Les é<br>succe           | bilisation<br>critures ont é<br>ès. | été comptabilis | ées avec                                   |   |  |   |
| Landi          |                    | NS                                                                                                |                               |                                          |                                            |                                    |                                     |                 |                                            |   |  |   |

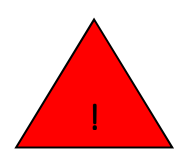

ATTENTION : pour modifier un paiement après l'avoir comptabilisé, vous ne pouvez plus le faire au menu « Banking ». **Vous devez aller au menu « booking »** pour ouvrir le compte financier concerné et y modifier les informations nécessaires (par exemple le numéro de pièce ou le libellé).

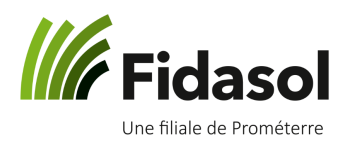

#### 3.6 Menu «Equilibrage des comptes »

L'équilibrage des comptes permet de comparer les transactions comptabilisées dans le programme avec celles qui apparaissent sur votre extrait de compte. Pour ce faire, vous importez votre extrait de compte depuis l'ebanking de votre institut financier puis le programme vous indique quelles transactions n'apparaissent pas encore dans votre comptabilité.

Les chapitres suivants vous expliquent pas à pas comment effectuer l'équilibrage des comptes.

#### 3.7 Importer l'extrait de compte dans le programme

Si le programme est paramétré pour pouvoir communiquer avec votre institut financier, il suffit de cliquer sur le bouton « Télécharger depuis l'institut financier » (voir encadré rouge sur l'image ci-dessous). Le programme vous demandera de vous identifier puis téléchargera l'extrait de compte du compte sélectionné.

Sinon, vous devez exporter votre extrait de compte depuis l'ebanking de votre institut financier. La procédure dépendant de chaque banque, vous pouvez demander de l'aide à votre banque ou au Support Informatique pour cette étape. Vous l'importez ensuite dans le fichier en utilisant le bouton « Importer depuis le fichier » (voir encadré vert sur l'image ci-dessous).

Une fois que votre extrait de compte sera dans le programme, cliquer sur le bouton « charger les données » afin de faire apparaître les transactions dans la première fenêtre (voir l'encadré orange ci-dessous).

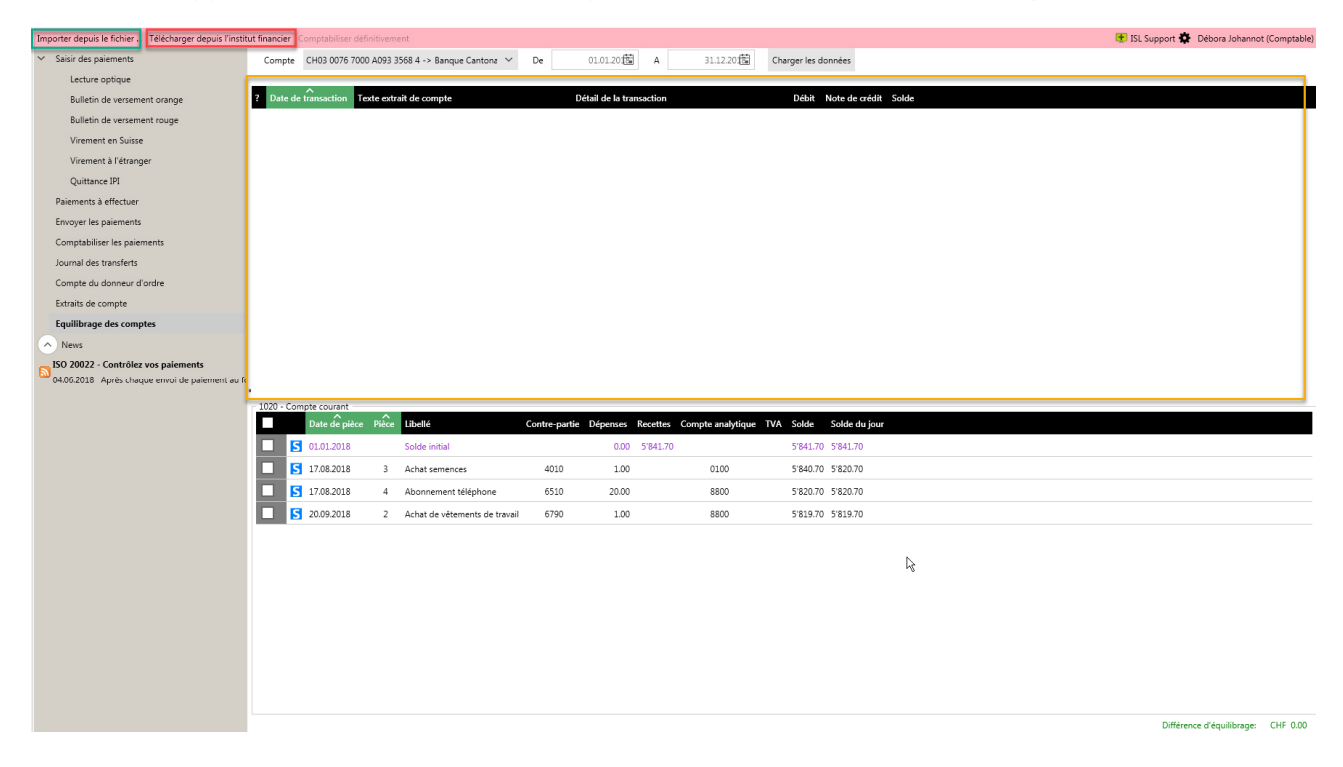

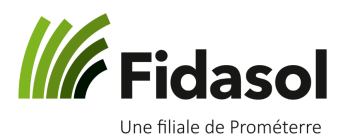

#### 3.8 Effectuer l'équilibrage des comptes

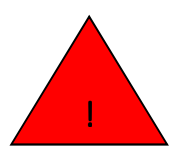

ATTENTION : si vous avez effectué des paiements avec le programme, il faut impérativement qu'ils soient tous comptabilisés pour pouvoir utiliser cette fonction. Un message d'erreur vous rappellera de le faire, en cas d'oubli.

Dans la partie haute de la fenêtre (encadré orange ci-dessous), vous verrez toutes les entrées et sorties de votre compte, pour la période de temps que vous aurez sélectionnée. Dans la partie basse (encadré violet cidessous), vous verrez toutes les écritures comptabilisées dans le programme, pour la même période.

Tout en bas à droite, le programme calcule le montant en différence.

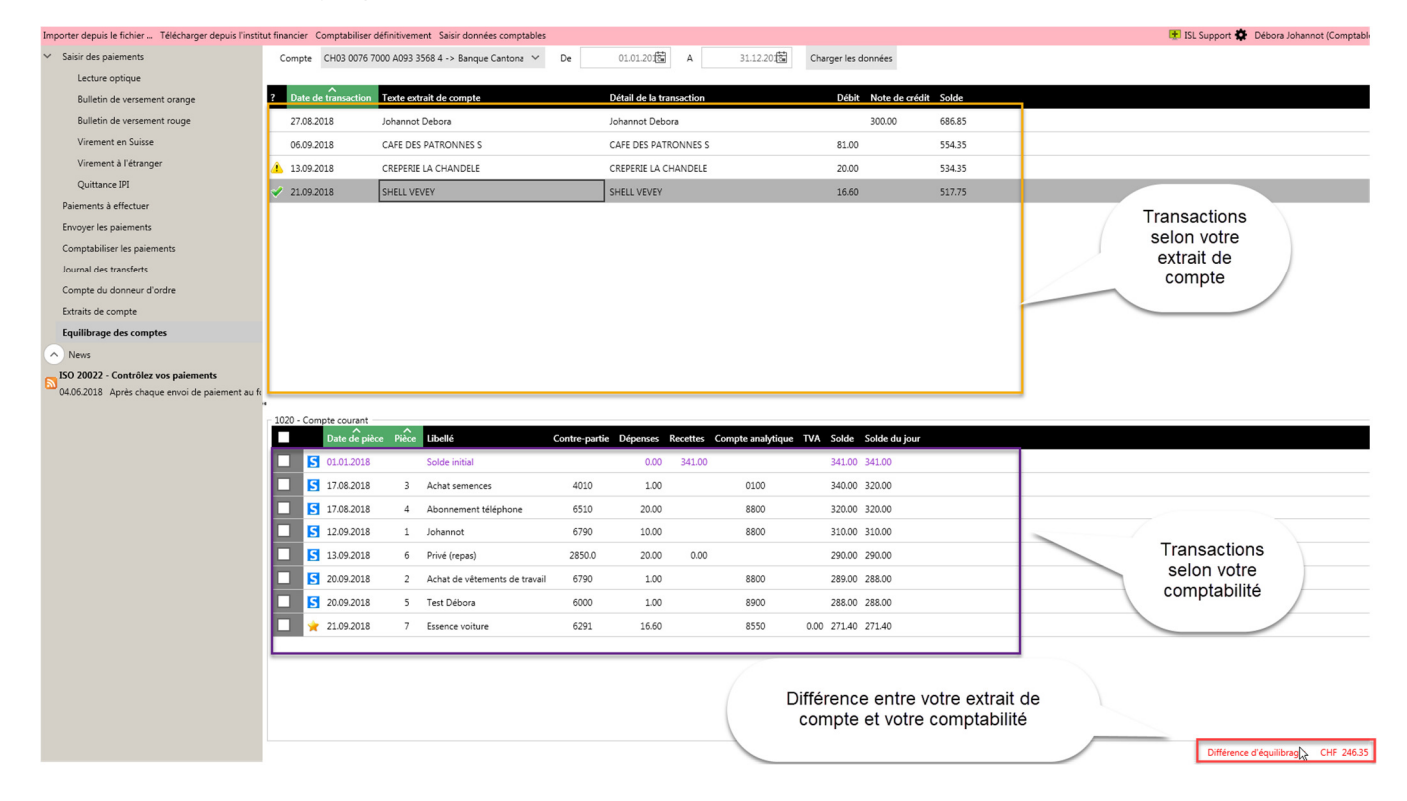

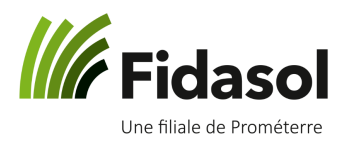

Dans la fenêtre du haut, des icônes peuvent apparaître à gauche de chaque ligne :

- L'icône indique qu'une transaction similaire (même date et même montant) semble exister dans la comptabilité. En cliquant sur la ligne où se trouve cette icône, les lignes qui semblent correspondre sont surlignées en gris foncé, comme sur l'exemple ci-dessous :

| 1   | ?          | Date de  | ∧<br>transaction | Texte ext | rait de compte                |               | Détail de la tr | ansaction |                   |     | Débit  | Note de crédit | Solde  |
|-----|------------|----------|------------------|-----------|-------------------------------|---------------|-----------------|-----------|-------------------|-----|--------|----------------|--------|
|     |            | 27.08.20 | 18               | Johannot  | Debora                        | L             | lohannot Deb    | ora       |                   |     |        | 300.00         | 686.85 |
| L   | 06.09.2018 |          | 18               | CAFE DES  | PATRONNES S                   | (             | CAFE DES PAT    | RONNES S  |                   |     | 81.00  |                | 554.35 |
|     | Â          | 13.09.20 | 18               | CREPERIE  | LA CHANDELE                   | (             | CREPERIE LA C   | HANDELE   |                   |     | 20.00  |                | 534.35 |
| 3   | <b>~</b>   | 21.09.20 | 18               | SHELL VEV | /EY                           | 5             | SHELL VEVEY     |           |                   |     | 16.60  |                | 517.75 |
|     |            |          |                  |           |                               |               |                 |           |                   |     |        |                |        |
|     |            |          |                  |           |                               |               |                 |           |                   |     |        |                |        |
|     |            |          |                  |           |                               |               |                 |           |                   |     |        |                |        |
|     |            |          |                  |           |                               |               |                 |           |                   |     |        |                |        |
|     |            |          |                  |           |                               |               |                 |           |                   |     |        |                |        |
|     |            |          |                  |           |                               |               |                 |           |                   |     |        |                |        |
|     |            |          |                  |           |                               |               |                 |           |                   |     |        |                |        |
|     |            |          |                  |           |                               |               |                 |           |                   |     |        |                |        |
|     |            |          |                  |           |                               |               |                 |           |                   |     |        |                |        |
| • [ | 102        | 0 - Com  | pte courant –    | ^         |                               |               |                 |           |                   |     |        |                |        |
|     |            |          | Date de pièc     | e Pièce   | Libellé                       | Contre-partie | Dépenses        | Recettes  | Compte analytique | TVA | Solde  | Solde du jour  |        |
| Υ.  |            | S        | 01.01.2018       |           | Solde initial                 |               | 0.00            | 341.00    |                   |     | 341.00 | 341.00         |        |
|     |            | S        | 17.08.2018       | 3         | Achat semences                | 4010          | 1.00            |           | 0100              |     | 340.00 | 320.00         |        |
|     |            | S        | 17.08.2018       | 4         | Abonnement téléphone          | 6510          | 20.00           |           | 8800              |     | 320.00 | 320.00         |        |
|     |            | S        | 12.09.2018       | 1         | Johannot                      | 6790          | 10.00           |           | 8800              |     | 310.00 | 310.00         |        |
|     | ~          | S        | 13.09.2018       | 6         | Privé (repas)                 | 2850.0        | 20.00           | 0.00      |                   |     | 290.00 | 290.00         |        |
| 1   |            | S        | 20.09.2018       | 2         | Achat de vêtements de travail | 6790          | 1.00            |           | 8800              |     | 289.00 | 288.00         |        |

Si les deux écritures correspondent bien, vous n'avez rien à faire. Si elles ne correspondent pas, double-

cliquer sur la ligne où l'icône 4 apparaît et confirmer que vous souhaitez saisir une nouvelle ligne dans la comptabilité :

| Ecritures existantes ?                                            |                     |                  | ×       |
|-------------------------------------------------------------------|---------------------|------------------|---------|
| Cette transaction est déjà probablement cor<br>la comptabiliser ? | nptabilisée ! Voule | z-vous tout de r | nême    |
|                                                                   | Oui                 | Non              | Annuler |

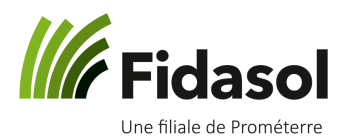

\_

### A-Twin Cash 2.0. : aide-mémoire

L'icône 💙 indique que vous avez déjà créé l'écriture comptable pour la transaction bancaire. Dans la fenêtre du bas, la ligne correspondante est marquée d'une étoile (comme sur l'exemple cidessous) :

|   | ? | Date de transaction | Texte extrait de compte | Détail de la transaction | Débit | Note de crédit | Solde  |
|---|---|---------------------|-------------------------|--------------------------|-------|----------------|--------|
|   |   | 27.08.2018          | Johannot Debora         | Johannot Debora          |       | 300.00         | 686.85 |
|   |   | 06.09.2018          | CAFE DES PATRONNES S    | CAFE DES PATRONNES S     | 81.00 |                | 554.35 |
|   |   | 13.09.2018          | CREPERIE LA CHANDELE    | CREPERIE LA CHANDELE     | 20.00 |                | 534.35 |
| ĺ | V | 21.09.2018          | SHELL VEVEY             | SHELL VEVEY              | 16.60 |                | 517.75 |

| 1020 - | 0 - Compte courant |               |       |                               |               |          |          |                   |      |        |               |  |
|--------|--------------------|---------------|-------|-------------------------------|---------------|----------|----------|-------------------|------|--------|---------------|--|
|        |                    | Date de pièce | Pièce | Libellé                       | Contre-partie | Dépenses | Recettes | Compte analytique | TVA  | Solde  | Solde du jour |  |
|        | S                  | 01.01.2018    |       | Solde initial                 |               | 0.00     | 341.00   |                   |      | 341.00 | 341.00        |  |
|        | S                  | 17.08.2018    | 3     | Achat semences                | 4010          | 1.00     |          | 0100              |      | 340.00 | 320.00        |  |
|        | S                  | 17.08.2018    | 4     | Abonnement téléphone          | 6510          | 20.00    |          | 8800              |      | 320.00 | 320.00        |  |
|        | S                  | 12.09.2018    | 1     | Johannot                      | 6790          | 10.00    |          | 8800              |      | 310.00 | 310.00        |  |
|        | S                  | 13.09.2018    | 6     | Privé (repas)                 | 2850.0        | 20.00    | 0.00     |                   |      | 290.00 | 290.00        |  |
|        | S                  | 20.09.2018    | 2     | Achat de vêtements de travail | 6790          | 1.00     |          | 8800              |      | 289.00 | 288.00        |  |
|        | S                  | 20.09.2018    | 5     | Test Débora                   | 6000          | 1.00     |          | 8900              |      | 288.00 | 288.00        |  |
|        | *                  | 21.09.2018    | 7     | Essence voiture               | 6291          | 16.60    |          | 8550              | 0.00 | 271.40 | 271.40        |  |
|        | S                  | 28.09.2018    |       | Johannot                      | 6211          | 50.00    |          | 8450              |      | 221.40 | 211.40        |  |
|        | S                  | 28.09.2018    |       | Johannot                      | 6790          | 10.00    |          | 8800              |      | 211.40 | 211.40        |  |

- L'absence d'icône signifie qu'une écriture n'existe pas encore dans la comptabilité. Dans ce cas, double-cliquer sur la ligne concernée pour faire apparaître la fenêtre de saisie. Par exemple, en cliquant sur la ligne encadrée en jaune ci-dessous, la fenêtre de saisie indique la date de la transaction et son montant, dans le champ « recette » puisqu'il s'agit d'argent reçu sur le compte.

| ? | Date de transaction | Texte extrait de compte | Détail de la transaction | Débit | Note de crédit | Solde  |
|---|---------------------|-------------------------|--------------------------|-------|----------------|--------|
| Ľ | 27.08.2018          | Johannot Debora         | Johannot Debora          |       | 300.00         | 686.85 |
|   | 06.09.2018          | CAFE DES PATRONNES S    | CAFE DES PATRONNES S     | 81.00 |                | 554.35 |
| 4 | 13.09.2018          | CREPERIE LA CHANDELE    | CREPERIE LA CHANDELE     | 20.00 |                | 534.35 |
| • | / 21.09.2018        | SHELL VEVEY             | SHELL VEVEY              | 16.60 |                | 517.75 |

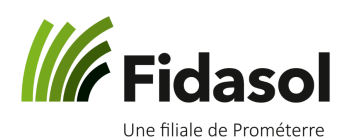

| Saisir des paiements                                        | Transaction<br>Texte extrait de compte | Johannot Debora                          |          |                                 |
|-------------------------------------------------------------|----------------------------------------|------------------------------------------|----------|---------------------------------|
| Bulletin de versement orange<br>Bulletin de versement rouge | Date de pièce                          | 27.08.2018                               |          |                                 |
| Virement en Suisse<br>Virement à l'étranger                 | Libellé<br>Contre-partie               | Saisir un libellé                        | Q        | Nouveau modèle                  |
| Quittance IPI<br>Paiements à effectuer                      | Recettes                               | 300.00                                   |          | Montant du paiement -300.00 CHF |
| Envoyer les paiements                                       | Dépenses                               | 0.00                                     |          | Solde à comptabiliser -300.00   |
| Comptabiliser les paiements<br>Journal des transferts       | Compte analytique                      |                                          | ~        |                                 |
| Compte du donneur d'ordre<br>Extraits de compte             | TVA<br>Montant TVA                     | 0.00                                     | ~        |                                 |
| Fauilibrage des comptes                                     | Date de pièce Pièce Libe               | llé Contre-partie Recettes Dépenses Comp | te analy | tique TVA Code TVA              |

Pour terminer l'équilibrage des comptes, vous devez encore impérativement dire au programme de comptabiliser toutes les nouvelles écritures. Avant d'avoir effectué cette opération, les lignes que vous avez saisies grâce au menu « équilibrage des comptes » n'apparaissent pas dans le module « Booking ».

Vous pouvez comptabiliser les écritures dans « Booking » même si une différence d'équilibrage persiste. Pour effectuer la comptabilisation, utiliser le bouton « Comptabiliser définitivement » (voir encadré vert ci-dessous). Dans l'exemple ci-dessous, la différence d'équilibrage est de CHF 517.25 mais on peut comptabiliser les écritures en cliquant sur « OK » :

| AGRO-TWIN SA - Cash 2 | 0 Banking - [Equilibrage des comptes]                                             |                            |                                 |                          |                   |                         |               |                |          |            |                                                                                                    | - 8 ×             |
|-----------------------|-----------------------------------------------------------------------------------|----------------------------|---------------------------------|--------------------------|-------------------|-------------------------|---------------|----------------|----------|------------|----------------------------------------------------------------------------------------------------|-------------------|
| ~ 4                   | Importer depuis le fichier Télécharger depuis l'instit                            | tut financier Comptabilise | r définitivement Saisir données | comptables               |                   |                         |               |                |          | 🛃 ISL Supp | iort 🏟 Débora Joha                                                                                             | innot (Comptable) |
|                       | <ul> <li>Saisir des paiements</li> </ul>                                          | Compte CH03 0076           | 7000 A093 3568 4 -> Banque C    | iantona 🗸 De             | 01.01.20          | A 31.12.2               | Charger les   | données        |          |            |                                                                                                    |                   |
| AV                    | Lecture optique                                                                   | _                          |                                 |                          |                   |                         |               |                |          |            |                                                                                                    |                   |
|                       | Bulletin de versement orange                                                      | ? Date de transaction      | Texte extrait de compte         |                          | Détail de la tran | isaction                | Débi          | t Note de créd | it Solde |            | , and the second second second second second second second second second second second second second second se |                   |
| Client                | Bulletin de versement rouge                                                       | 27.08.2018                 | Johannot Debora                 |                          | Johannot Debor    | a                       |               | 300.00         | 686.85   |            |                                                                                                    |                   |
| Amount                | Virement en Suisse                                                                | 06.09.2018                 | CAFE DES PATRONNES S            |                          | CAFE DES PATRO    | ONNES S                 | 81.0          |                | 554.35   |            |                                                                                                    |                   |
| AVA                   | Virement à l'étranger                                                             | 13.09.2018                 | CREPERIE LA CHANDELE            |                          | CREPERIE LA CH    | IANDELE                 | 20.0          |                | 534.35   |            |                                                                                                    |                   |
|                       | Quittance IPI                                                                     | 21.09.2018                 | SHELL VEVEY                     |                          | SHELL VEVEY       |                         | 16.6          |                | 517.75   |            |                                                                                                    |                   |
| Banking               | Paiements à effectuer                                                             |                            |                                 |                          |                   |                         |               |                |          |            |                                                                                                    |                   |
|                       | Envoyer les paiements                                                             |                            |                                 |                          |                   |                         |               |                |          |            |                                                                                                    |                   |
| AVER                  | Comptabiliser les paiements                                                       |                            |                                 |                          |                   |                         |               |                |          |            |                                                                                                    |                   |
|                       | Journal des transferts                                                            |                            |                                 |                          |                   |                         |               |                |          |            |                                                                                                    |                   |
| Booking               | Compte du donneur d'ordre                                                         |                            |                                 |                          |                   |                         |               |                |          |            |                                                                                                    |                   |
| 40000                 | Extraits de compte                                                                |                            |                                 | Comptabiliser définitive | ment              |                         | ×             |                |          |            |                                                                                                    |                   |
| 1                     | Equilibrage des comptes                                                           |                            |                                 | L'équilibrane des        | comotes solde au  | er une différence de CH | ı£            |                |          |            |                                                                                                    |                   |
| 0.0                   | △ News                                                                            |                            |                                 | 517.75 CHF!              | compiles solue of |                         |               |                |          |            |                                                                                                    |                   |
| Farmdata              | PhotoTAN                                                                          |                            |                                 | Vous devriez d'al        | ord terminer l'éa | uilibragel              |               |                |          |            |                                                                                                    |                   |
| A STORE               | 25.09.2018 est supporté par les instituts financier:<br>Extrait de compte - MT940 |                            |                                 |                          |                   |                         |               |                |          |            |                                                                                                    |                   |
|                       | 25.09.2018 Si les données pour l'équilibrage des «                                | 1020 - Compte courant      |                                 | Voulez-vous néar         | moins comptabil   | iser définitivement?    |               |                |          |            |                                                                                                    |                   |
|                       | ISO 20022 - Contrôlez vos paiements                                               | Date de p                  | èce Pièce Libellé               | contre-para              | е ререньез и      | anan anan               | TVA Solde     | Solde du jour  |          |            |                                                                                                    |                   |
| Landi                 | 04.06.2018 Après chaque envoi de paiement au fr                                   | <b>S</b> 01.01.2018        | Solde initial                   |                          | 0.00              | 3400 OK Ar              | nnuler 341.00 | 341.00         |          |            |                                                                                                    |                   |
|                       |                                                                                   | <b>I 17.08.2018</b>        | 3 Achat semences                | 4010                     | 1.00              | 0100                    | 340.00        | 320.00         |          |            |                                                                                                    |                   |
|                       |                                                                                   | 5 17.08.2018               | 4 Abonnement télé               | phone 6510               | 20.00             | 8800                    | 320.00        | 320.00         |          |            |                                                                                                    |                   |
|                       |                                                                                   | 12.09.2018                 | 1 Johannot                      | 6790                     | 10.00             | 8800                    | 310.00        | 310.00         |          |            |                                                                                                    |                   |
|                       |                                                                                   | <b>S</b> 13.09.2018        | 6 Privé (repas)                 | 2850.0                   | 20.00             | 0.00                    | 290.00        | 290.00         |          |            |                                                                                                    |                   |
|                       |                                                                                   | 20.09 2018                 | 2 Achat de vêteme               | nts de travail 6790      | 1.00              | 8800                    | 289.00        | 288.00         |          |            |                                                                                                    |                   |
|                       |                                                                                   |                            | E Test Débase                   | 6000                     | 1.00              | 8000                    | 200.00        | 200.00         |          |            |                                                                                                    |                   |
|                       |                                                                                   |                            | J Test Debora                   | 0000                     | 1.00              | 0000                    | 200.00        | 200.00         |          |            |                                                                                                    |                   |
|                       |                                                                                   | 21.09.2018                 | 7 Essence volture               | 0291                     | 10.00             | 0000                    | 0.00 2/1/40   | 2/1.40         |          |            |                                                                                                    |                   |
|                       |                                                                                   | 5 28.09.2018               | Johannot                        | 6211                     | 50.00             | 8450                    | 221.40        | 211.40         |          |            |                                                                                                    |                   |
|                       |                                                                                   | 28.09.2018                 | Johannot                        | 6790                     | 10.00             | 8800                    | 211.40        | 211.40         |          |            |                                                                                                    |                   |
|                       |                                                                                   |                            |                                 |                          |                   |                         |               |                |          |            |                                                                                                    |                   |
|                       |                                                                                   |                            |                                 |                          |                   |                         |               |                |          |            |                                                                                                    |                   |
|                       |                                                                                   |                            |                                 |                          |                   |                         |               |                |          | Di         | férence d'équilibrane                                                                                          | CHF 517.75        |

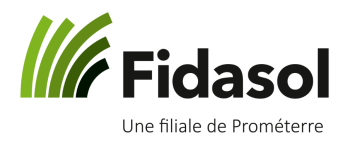

#### 4. « Farmdata » : Saisir vos inventaires

Ce module vous permet de saisir vos inventaires de fin d'année. Les inventaires concernent autant les marchandises, les inventaires d'animaux que les créances/dettes à court terme.

Dans le menu à gauche de l'écran, vous pouvez choisir le type d'inventaire à saisir pour sélectionner la catégorie concernée :

| Enregistrer Annuler Inventaire                                                     |                                   |                                           |        |                                         |  |  |  |  |  |
|------------------------------------------------------------------------------------|-----------------------------------|-------------------------------------------|--------|-----------------------------------------|--|--|--|--|--|
| ✓ Inventaire fin                                                                   | Généralités                       |                                           |        |                                         |  |  |  |  |  |
| Créances et dettes à court terme sans P.O., régularisation                         | Zone cadastre de production       | 41 - Zone des collines                    | ~      |                                         |  |  |  |  |  |
| > Inventaire des marchandises                                                      | Forme de production               | 2 - Avec prestations écologiques requises | ~      |                                         |  |  |  |  |  |
| > Inventaire des animaux                                                           | Diviseurs globaux                 |                                           |        |                                         |  |  |  |  |  |
|                                                                                    | Diviseur d'exploitation           | 19 - hectares                             | ~      | Diviseur d'exploitation                 |  |  |  |  |  |
| > Données générales                                                                | UGB totaux en propriété           | 0.0                                       |        |                                         |  |  |  |  |  |
| <ul> <li>Inventaire d'ouverture</li> </ul>                                         |                                   |                                           |        |                                         |  |  |  |  |  |
| <ul> <li>Créances et dettes à court terme sans P.O.,<br/>régularisation</li> </ul> | UGB totaux présents               | 0.0                                       |        |                                         |  |  |  |  |  |
| <ul> <li>Inventaire des marchandises</li> </ul>                                    | Journées de travail totales       | 240.0                                     |        | au facteur de productivité =1.00        |  |  |  |  |  |
| > Inventaire des animaux                                                           | Unités de travail totales         | 0.86                                      |        | Calculé sur journées de travail totales |  |  |  |  |  |
| > Imprimer                                                                         | Unités de consommation totales    | 0.0                                       |        |                                         |  |  |  |  |  |
|                                                                                    | Données statistiques              | Données statistiques                      |        |                                         |  |  |  |  |  |
|                                                                                    | Complément 1                      | 240                                       |        |                                         |  |  |  |  |  |
|                                                                                    | Complément 2                      | 1100                                      |        |                                         |  |  |  |  |  |
|                                                                                    | Complément 3                      |                                           |        |                                         |  |  |  |  |  |
|                                                                                    | Complément 4                      |                                           |        |                                         |  |  |  |  |  |
|                                                                                    | Critères chiffres comparaison     |                                           |        |                                         |  |  |  |  |  |
|                                                                                    | Type d'exploitation               | 11 - Grandes cultures                     | $\sim$ |                                         |  |  |  |  |  |
|                                                                                    | Région                            | 2 - Région des collines                   | ~      |                                         |  |  |  |  |  |
|                                                                                    | Grandeur                          | 2 - SAU 10-20 Ha                          | ~      |                                         |  |  |  |  |  |
|                                                                                    | Forme de propriété                | 1 - Propriétaires                         | ~      |                                         |  |  |  |  |  |
|                                                                                    | Forme de production (statistique) | 2 - PER et bio en conversion              | ~      |                                         |  |  |  |  |  |

Cliquer sur un type d'inventaires dans le menu de gauche pour voir le détail des comptes. Dans l'exemple cidessous, la ligne « 1100 Créances envers des tiers suisses » apparaît en vert car un inventaire a déjà été saisi dans ce compte :

<sup>©</sup> Fidasol SA. Ce document est valable et maitrisé s'il se trouve dans le système SharePoint de Fidasol.

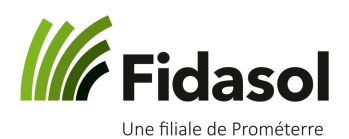

| Nouveau Inventaire                                                                                               |                                 |                         |                       |         |  |
|----------------------------------------------------------------------------------------------------|---------------------------------|-------------------------|-----------------------|---------|--|
| ✓ Inventaire fin                                                                                                 | Inventaire fin 31.12.2018 - Com | pte 1100 - Créances env | ers des tiers suisses |         |  |
| <ul> <li>Créances et dettes à court terme sans P.O.,<br/>régularisation</li> </ul>                               | Désignation                     | Compte contrepartie     | Compte analytique     | Montant |  |
| 1100 - Créances envers des tiers suisses                                                                         | Facture pension Lambelet 2017   | 3445                    | 6130                  | 100.00  |  |
| 1101 - Créances envers des tiers<br>étrangers                                                                    |                                 |                         |                       |         |  |
| 1108 - Autres créances (sans PO)                                                                                 |                                 |                         |                       |         |  |
| 1109 - Ducroire                                                                                                  |                                 |                         |                       |         |  |
| 1300 - Charges payées d'avance                                                                                   |                                 |                         |                       |         |  |
| 1301 - Produits à recevoir                                                                                       |                                 |                         |                       |         |  |
| 2000 - Dettes à court terme sans P.O.                                                                            |                                 |                         |                       |         |  |
| 2001 - Dettes à court terme avec P.O.                                                                            |                                 |                         |                       |         |  |
| 2002 - Dettes résultant de charges de<br>personnel<br>2004 - Dettes résultant d'autres charges<br>d'exploitation |                                 |                         |                       |         |  |
| 2008 - Créancier LANDI                                                                                           |                                 |                         |                       |         |  |
| 2300 - Charges à payer                                                                                           |                                 |                         |                       |         |  |
| 2301 - Produits encaissés d'avance                                                                               |                                 |                         |                       |         |  |
| > Inventaire des marchandises                                                                                    |                                 |                         |                       |         |  |
| > Inventaire des animaux                                                                                         |                                 |                         |                       |         |  |
| > Données générales                                                                                              |                                 |                         |                       |         |  |
| > Inventaire d'ouverture                                                                                         |                                 |                         |                       |         |  |
| > Imprimer                                                                                                    |                                 |                         |                       |         |  |

Pour saisir un inventaire de fin d'année, sous « Inventaire fin », choisir le compte concerné puis cliquer sur le bouton « Nouveau » en haut à gauche de l'écran.

| Nouveau                                                                            |                                                                             |                     |                   |         |  |  |  |  |
|------------------------------------------------------------------------------------|-----------------------------------------------------------------------------|---------------------|-------------------|---------|--|--|--|--|
| イ Inventaire fin                                                                   | Inventaire fin 31.12.2018 - Compte 1100 - Créances envers des tiers suisses |                     |                   |         |  |  |  |  |
| <ul> <li>Créances et dettes à court terme sans P.O.,<br/>régularisation</li> </ul> | Désignation                                                                 | Compte contrepartie | Compte analytique | Montant |  |  |  |  |
| 1100 - Créances envers des tiers suisses                                           | Facture pension Lambelet 2017                                               | 3445                | 6130              | 100.00  |  |  |  |  |
| 1101 - Créances envers des tiers<br>étrangers                                      |                                                                             |                     |                   |         |  |  |  |  |
| 1108 - Autres créances (sans PO)                                                   |                                                                             |                     |                   |         |  |  |  |  |
| 1109 - Ducroire                                                                    |                                                                             |                     |                   |         |  |  |  |  |

<sup>©</sup> Fidasol SA. Ce document est valable et maitrisé s'il se trouve dans le système SharePoint de Fidasol.

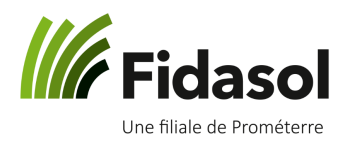

La fenêtre suivante apparaîtra, pour vous permettre de saisir vos informations :

| Enregistrer Annuler                                                                |                     |                      |
|------------------------------------------------------------------------------------|---------------------|----------------------|
| ✓ Inventaire fin                                                                   | Numéro de pièce     | INV                  |
| <ul> <li>Créances et dettes à court terme sans P.O.,<br/>régularisation</li> </ul> | Désignation         | Bezeichnung eingeben |
| 1100 - Créances envers des tiers suisses                                           | County contraction  |                      |
| 1101 - Créances envers des tiers                                                   | compte contrepartie |                      |
| etrangers                                                                          | Compte analytique   | ~                    |
| 1108 - Autres creances (sans PO)                                                   |                     |                      |
| 1109 - Ducroire                                                                    | Montant             | 0.00                 |
| 1300 - Charges payées d'avance                                                     |                     |                      |

- Désignation : il s'agit du libellé de l'inventaire, qui apparaîtra dans la comptabilité
- **Compte contrepartie** : il s'agit du compte comptable concerné. Comme dans le module « Booking », vous pouvez taper le numéro du compte ou le rechercher par mot clé.
- **Compte analytique** : ce champ sera automatiquement complété après que vous ayez saisi le compte comptable ; vous pouvez le modifier si nécessaire.
- Montant : il s'agit ici du montant de la créance

Pour terminer, cliquer sur le bouton « Enregistrer » ou utilisez le raccourci clavier « CTRL +S » :

| Enregistrer Annuler                                                                |                     |                                   |   |  |  |  |
|------------------------------------------------------------------------------------|---------------------|-----------------------------------|---|--|--|--|
| ✓ Ctrl+S aire fin                                                                  | Numéro de pièce     | INV                               |   |  |  |  |
| <ul> <li>Créances et dettes à court terme sans P.O.,<br/>régularisation</li> </ul> | Désignation         | Vente 2 veaux                     |   |  |  |  |
| 1100 - Créances envers des tiers suisses<br>1101 - Créances envers des tiers       | Compte contrepartie |                                   |   |  |  |  |
| étrangers<br>1108 - Autres créances (sans PO)                                      | Compte analytique   | 6100 Bovins laitiers et d'élevage | ~ |  |  |  |
| 1109 - Ducroire                                                                    | Montant             | 1'500.00                          |   |  |  |  |
| 1300 - Charges payées d'avance                                                     |                     |                                   |   |  |  |  |
|                                                                                    |                     |                                   |   |  |  |  |

Vous reviendrez alors à la liste des inventaires du compte concerné :

| Nouveau Inventaire                                                                 |                                                                             |                     |                   |          |  |  |  |  |
|------------------------------------------------------------------------------------|-----------------------------------------------------------------------------|---------------------|-------------------|----------|--|--|--|--|
| ✓ Inventaire fin                                                                   | Inventaire fin 31.12.2018 - Compte 1100 - Créances envers des tiers suisses |                     |                   |          |  |  |  |  |
| <ul> <li>Créances et dettes à court terme sans P.O.,<br/>régularisation</li> </ul> | Désignation                                                                 | Compte contrepartie | Compte analytique | Montant  |  |  |  |  |
| 1100 - Créances envers des tiers suisses                                           | Facture pension Lambelet 2017                                               | 3445                | 6130              | 100.00   |  |  |  |  |
| 1101 - Créances envers des tiers<br>étrangers                                      | Vente 2 veaux                                                               | 3412                | 6100              | 1'500.00 |  |  |  |  |
| 1108 - Autres créances (sans PO)                                                   |                                                                             |                     |                   |          |  |  |  |  |
| 1109 - Ducroire                                                                    |                                                                             |                     |                   |          |  |  |  |  |
| 1300 - Charges payées d'avance                                                     |                                                                             |                     |                   |          |  |  |  |  |
| 1301 - Produits à recevoir                                                         |                                                                             |                     |                   |          |  |  |  |  |

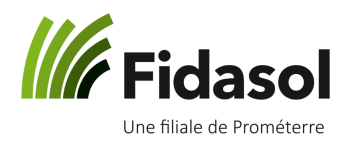

Les champs à saisir dépendent du type d'inventaire. Par exemple, dans les inventaires des animaux, vous verrez les champs suivants :

| Numéro de pièce     | INV                  |      |          |   |
|---------------------|----------------------|------|----------|---|
| Catégorie d'animaux | *                    |      |          |   |
| Désignation         | Bezeichnung eingeben |      |          |   |
| Compte contrepartie |                      |      |          |   |
| Compte analytique   | ~                    |      |          |   |
| Nombre              | 0.00                 |      |          |   |
| Poids par tête      | 0.00                 | Kilo |          |   |
| Prix par unité      | 0.00                 | Q    | pièces 🗸 | , |
| Montant             | 0.00                 |      |          |   |

Dès qu'une année comptable est terminée, les prix des animaux et de certaines marchandises seront automatiquement proposés par le programme. Ces prix proviennent des valeurs indicatives officielles, publiées par *FidAgri* (Association fiduciaire agricole suisse).

<sup>©</sup> Fidasol SA. Ce document est valable et maitrisé s'il se trouve dans le système SharePoint de Fidasol.

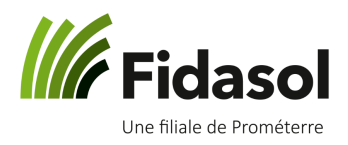

# Vos notes personnelles :

<sup>©</sup> Fidasol SA. Ce document est valable et maitrisé s'il se trouve dans le système SharePoint de Fidasol.

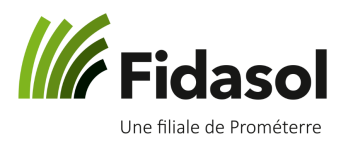

<sup>©</sup> Fidasol SA. Ce document est valable et maitrisé s'il se trouve dans le système SharePoint de Fidasol.

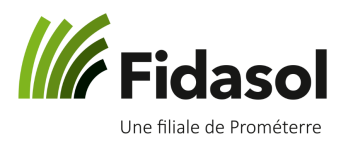

<sup>©</sup> Fidasol SA. Ce document est valable et maitrisé s'il se trouve dans le système SharePoint de Fidasol.